# ACCESO A LA APLICACIÓN DE SOLICITUD DE PLAZAS DE MOVILIDAD A través de la Plataforma UMove

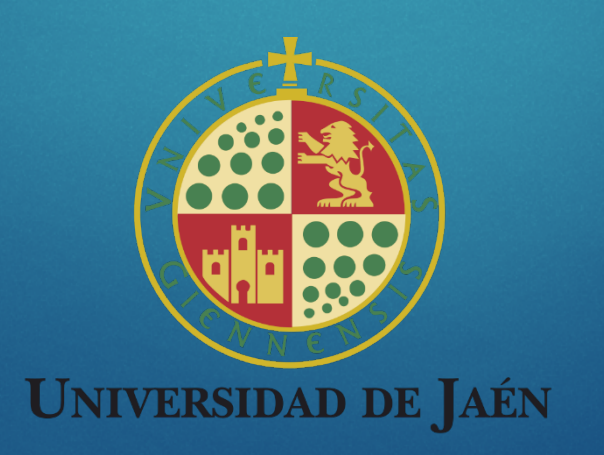

#### Convocatorias abiertas a través de UMOVE: Plan Propio HASTA 10 ENERO Erasmus+ HASTA 31 DE ENERO

NOVEDAD: ★Uso plataforma UMOVE ★ Necesario certificado digital

Otras convocatorias: Prácticas Erasmus+ HASTA 28 DE FEBRERO

# 1.- Accedemos a la página principal: www.ujaen.es

| wa. Inicio   Universidad de Jaén X + |                                                           |                                                                                                    |
|--------------------------------------|-----------------------------------------------------------|----------------------------------------------------------------------------------------------------|
| ← → C                                | //www.ujaen.es                                            | ☆ <b>⊖</b> :                                                                                                    |
| English Español                      |                                                           | 25 Aniversario Perfiles ✔ Directorio INTRANET                                                                                                    |
| Uliversidad de Jaén                  |                                                           | Buscar BUSCAR                                                                                                    |
| La Universidad                       | Estudios Internacional                                    | Investigación y Transferencia Cultura y Deporte Centros                                                                                                    |
| Termine Alvert 84.                   | PROYECTO<br>"NATURAL<br>DE JAÉN"<br>2018<br>Fanr<br>Rubic | <ul> <li>29/noviembre/2018, 12.00 horas</li> <li>Salón de Grados, edificio Servicios Generales<br/>(Campus Científico-Tecnológico de Linares,<br/>Universidad de Jaén)</li> <li>Entrada libre hasta completar aforo</li> </ul> |

Proyecto Natural de Jaén 2018. Fanny Rubio

Jueves, 29 de noviembre. a las 12 horas, en el Salón de Grados del edificio de Servicios Generales del Campus

## 2.- Acceso a Universidad Virtual:

| uua. Intranet   Univ              | versidad de Jaén 🗙 🕂                       |                           |               | and approximate the second    |                               |          |   |   | x |
|-----------------------------------|--------------------------------------------|---------------------------|---------------|-------------------------------|-------------------------------|----------|---|---|---|
| $\leftrightarrow$ $\rightarrow$ C | ■ Universidad de Jaén [ES]   ht            | tps://www.ujaen.es/intran | et            |                               |                               |          | ☆ | θ | : |
|                                   | English Español                            |                           |               | 25 Anive                      | ersario Perfiles 🗸 Directorio | INTRANET |   |   |   |
|                                   | UJJa <sup>255</sup><br>Universidad de Jaén |                           |               |                               | Buscar                        | BUSCAR   |   |   |   |
|                                   | La Universidad                             | Estudios                  | Internacional | Investigación y Transferencia | Cultura y Deporte             | Centros  |   |   |   |
|                                   | Inicio » Intranet                          |                           |               |                               |                               |          |   |   |   |
|                                   | Intranet                                   |                           |               |                               |                               |          |   |   |   |

Acceso a los recursos y servicios que ofrece la Universidad para cada uno de los colectivos que integran la comunidad universitaria: Alumnos Universitarios, Personal Docente e Investigador y Personal de Administración y Servicios.

#### Trámites y consultas más habituales en la gestión universitaria

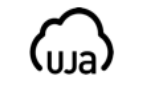

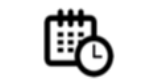

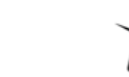

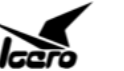

Universidad virtual

Cita previa Secretaría virtual

Ícaro

Murphy

Murphy 2.0

#### Herramientas de comunicación y colaboración

# 3.- Nos identificamos con el usuario y contraseña:

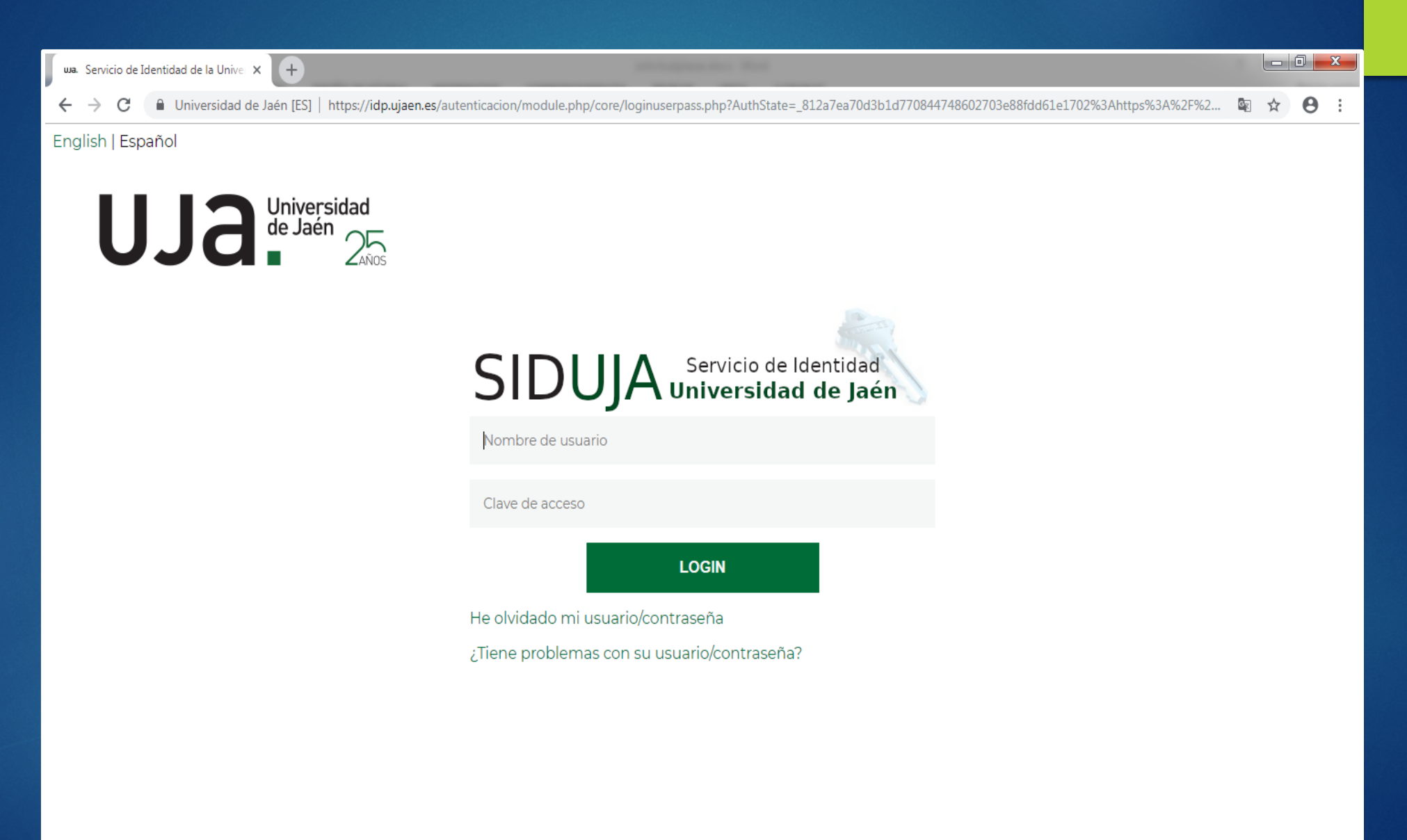

## 4.- Accedemos a servicios académicos:

| 🐘 Universidad virtual de la Universic 🗙 | +                               |                                    | and the second second s |                               |             |                                                                                                |     |
|-----------------------------------------|---------------------------------|------------------------------------|----------------------------------------------------------------------------------------------------|-------------------------------|-------------|------------------------------------------------------------------------------------------------|-----|
| ← → C 🔒 Universidad de Jaé              | én [ES]   https://uvirtual.ujae | en.es/srv/es/index                 |                                                                                                    |                               |             |                                                                                                | ☆ 🔒 |
|                                         | Uliversidad<br>de Jaén          | I                                  |                                                                                                    |                               | 32          | mensajes sin leer Salir                                                                        |     |
| 4                                       | SERVICIOS ACADÉMICOS            | SERVICIOS ADMINISTRATIVOS          | EXTENSIÓN UNIVERSITARIA                                                                                                    | INFORMACIÓN GENERAL           | OPERACIONES |                                                                                                |     |
| 1                                       | Inicio                          |                                    |                                                                                                    |                               |             |                                                                                                |     |
|                                         | Inicio                          | Bienvenido a                       | Universidad V                                                                                                    | 'irtual                       |             |                                                                                                |     |
|                                         | Servicios académicos            | Portal de acceso a los recurso     |                                                                                                    |                               |             |                                                                                                |     |
|                                         | Servicios administrativos       | universitaria: Alumnos Univer      |                                                                                                    |                               |             |                                                                                                |     |
|                                         | Extensión universitaria         | <ul> <li>Último acceso</li> </ul>  |                                                                                                    |                               |             |                                                                                                |     |
|                                         | Información general             | v                                  |                                                                                                    |                               |             |                                                                                                |     |
|                                         | Operaciones                     |                                    |                                                                                                    |                               |             |                                                                                                |     |
|                                         |                                 |                                    |                                                                                                    |                               |             |                                                                                                |     |
| _                                       |                                 |                                    |                                                                                                    |                               |             |                                                                                                |     |
| l                                       | JJa <sup>Universidad</sup>      |                                    |                                                                                                    |                               | Campus      | s Las Lagunillas s/n   23071 - Jaén<br>Soporte: uvirtual@ujaen.es<br>Aviso legal   Sugerencias |     |
|                                         | Se                              | ervicios academicos   Servicios ad | ministrativos   Extension univer                                                                                                    | sitaria   Información general | Operaciones |                                                                                                |     |

# 5.- Pestaña "Movilidad":

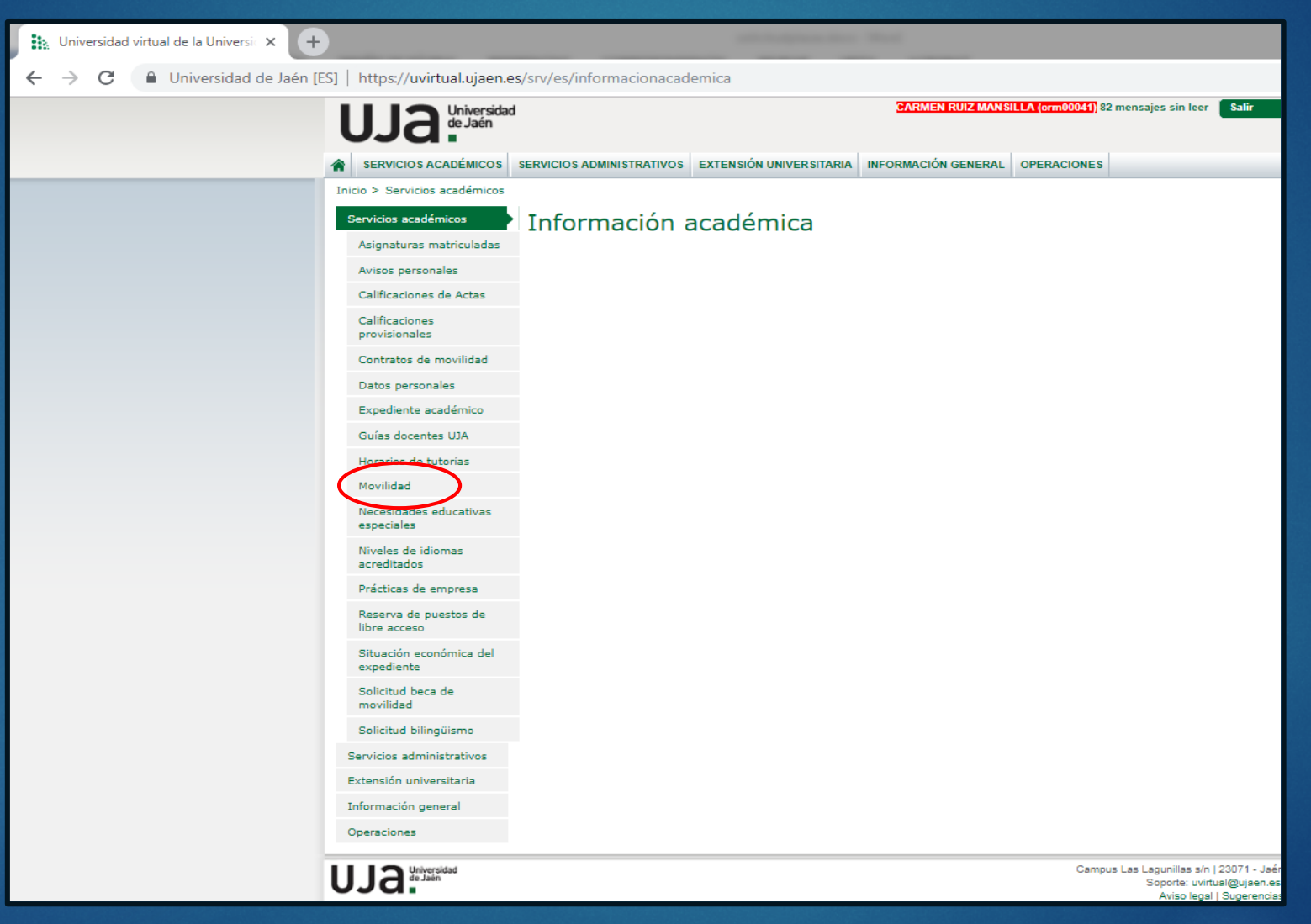

## 6.- Acceso a UMove

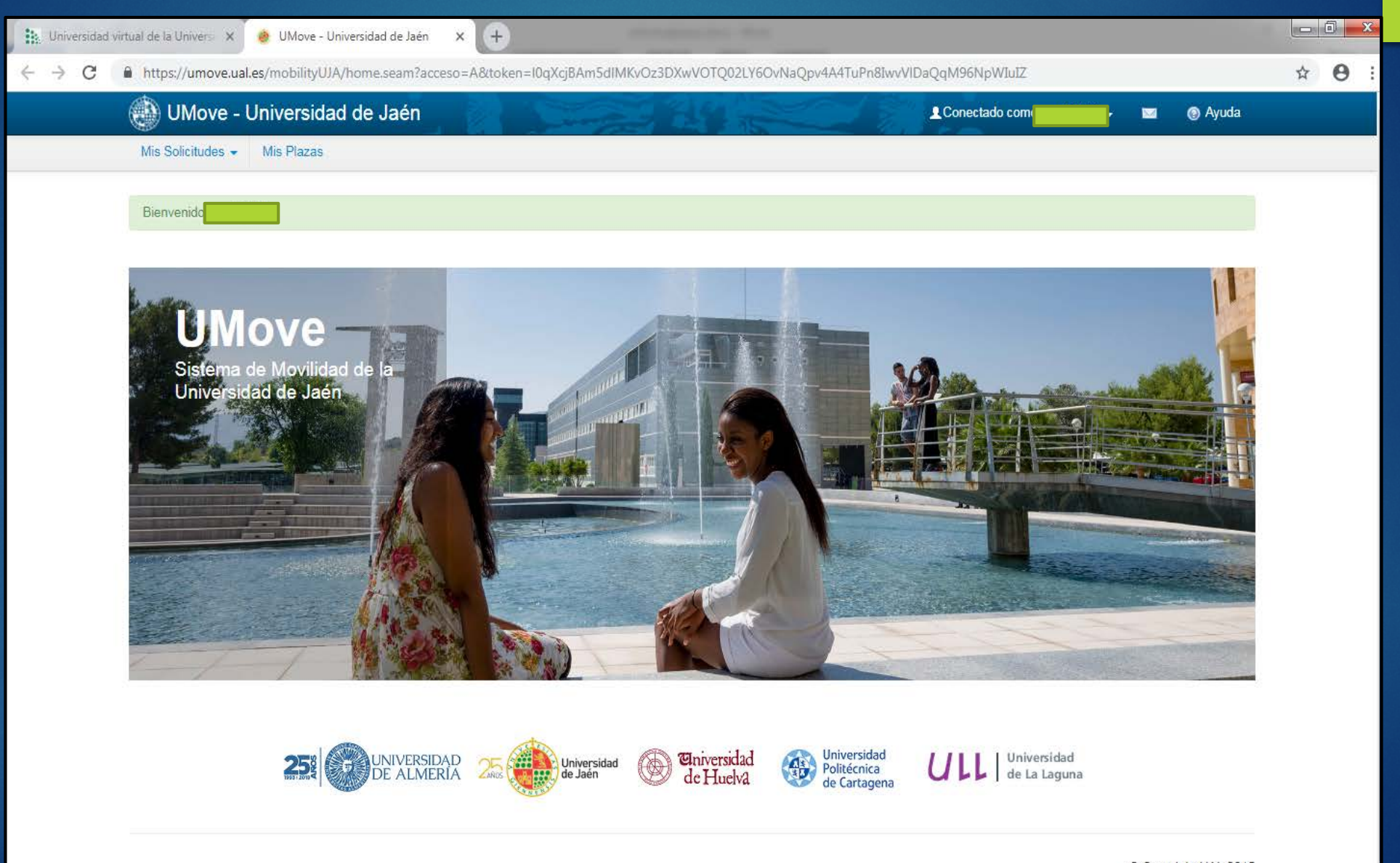

### 7.- Solicitud

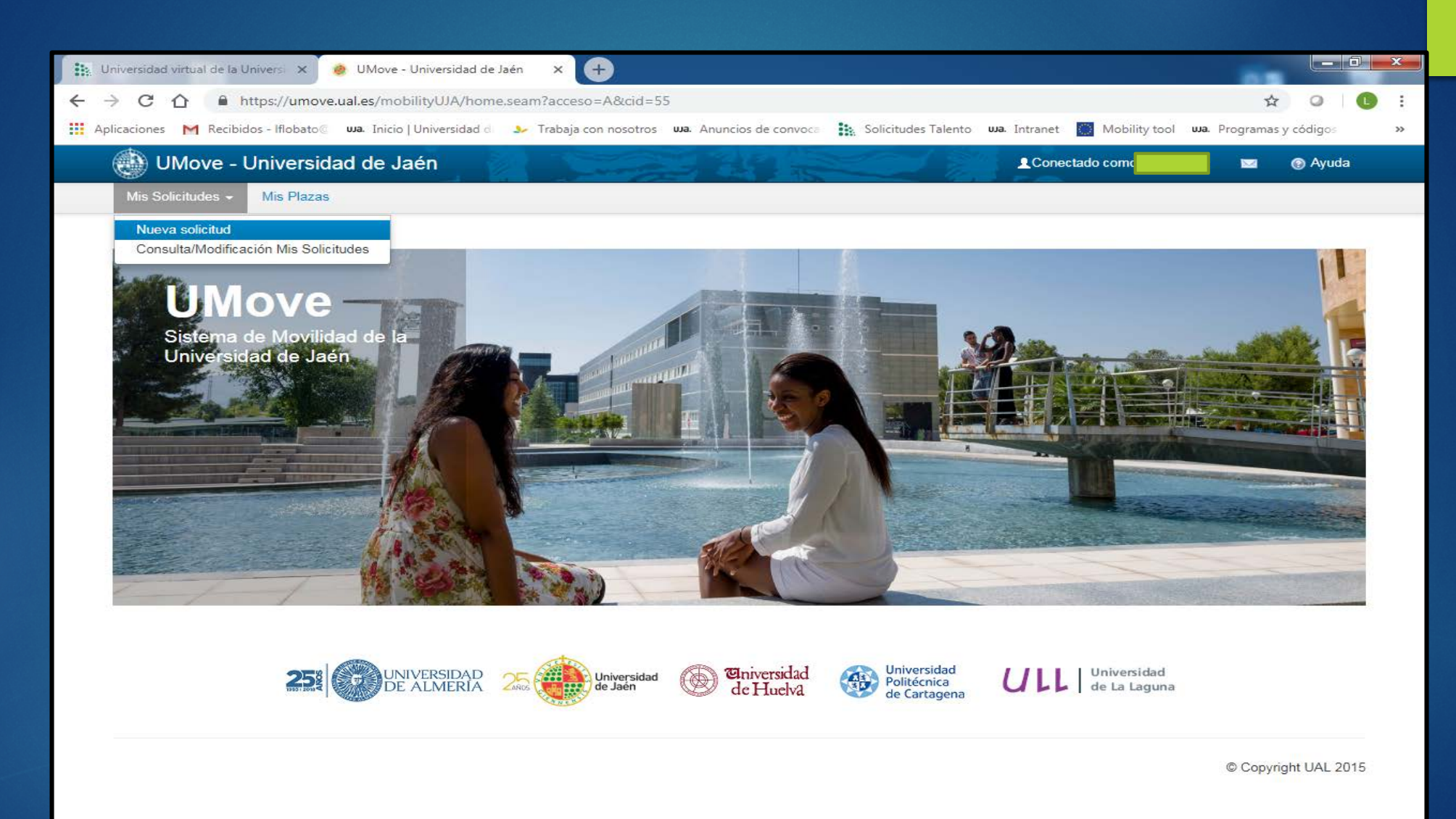

# 8.- Selección de convocatoria

| A A            | A https://www.       | us us as (mobilited (14) (mos                     | in no CV//a a li aitu d//MiC - li ait | ud en em                 |                     |                              | ~              | 0.14        |
|----------------|----------------------|---------------------------------------------------|---------------------------------------|--------------------------|---------------------|------------------------------|----------------|-------------|
| 2 C 17         | nttps://umo          | ve.uai.es/mobility0JA/pag                         | inascv/solicitud/iviiSolicit          | ud.seam                  |                     |                              | ਮ              |             |
|                | Recibidos - Iflobato | Universidad d                                     | Irabaja con nosotros                  | uja. Anuncios de convoca | Solicitudes Talento | wa. Intranet 🔛 Mobility tool | uja. Programas | y códigos   |
| UMo\           | e - Universi         | dad de Jaén                                       | 1. Down                               |                          |                     | Conectado como:              |                | Ayuda       |
| Mis Solicitude | es 👻 Mis Plaza       | as                                                |                                       |                          |                     |                              |                |             |
| Solicitud c    | le participac        | ión                                               |                                       |                          |                     |                              |                |             |
| Paso 1: Sele   | cción de Plazas      |                                                   |                                       |                          |                     |                              |                |             |
| Detalle        | ]                    |                                                   |                                       |                          |                     |                              |                |             |
|                | Solicitante:         |                                                   |                                       |                          |                     |                              |                |             |
|                | Convocatoria:        | Seleccione una Convor                             | catoria                               | ¥                        |                     |                              |                |             |
|                |                      | Seleccione una Convor<br>Plan Propio de Movilidad | catoria                               |                          |                     |                              |                |             |
|                |                      | Plan Propio de Movilidad                          | Internacional UJAEN                   |                          |                     |                              |                |             |
| Es necesario   | seleccionar una (    | Convocatoria para ver las Pl                      | azas ofertadas.                       |                          |                     |                              |                |             |
|                |                      |                                                   |                                       |                          |                     |                              |                |             |
|                |                      |                                                   |                                       |                          |                     |                              |                |             |
|                |                      |                                                   |                                       |                          |                     |                              |                |             |
|                |                      |                                                   |                                       |                          |                     |                              |                |             |
|                |                      |                                                   |                                       |                          |                     |                              |                |             |
|                |                      |                                                   |                                       |                          |                     |                              | © Copyri       | ght UAL 201 |
|                |                      |                                                   |                                       |                          |                     |                              | © Copyri       | ght UAL 201 |
|                |                      |                                                   |                                       |                          |                     |                              | © Copyri       | ght UAL 201 |
|                |                      |                                                   |                                       |                          |                     |                              | © Copyri       | ght UAL 201 |
|                |                      |                                                   |                                       |                          |                     |                              | © Copyri       | ght UAL 201 |
|                |                      |                                                   |                                       |                          |                     |                              | © Copyri       | ght UAL 201 |

# 9.- Destinos disponibles para solicitar

| Universidad virtual de la Universi 🗴 🧼 UMove - Universidad de Jaén 🔹 🕂                                                                                                    |                 |
|----------------------------------------------------------------------------------------------------|-----------------|
| ← → C 🏠 🕯 https://umove.ual.es/mobilityUJA/paginasCV/solicitud/MiSolicitud.seam Q                                                                                                    | ☆ ◎ 🚺 :         |
| 🗰 Aplicaciones M Recibidos - Iflobato 🛛 una. Inicio   Universidad de 🎐 Trabaja con nosotros una. Anuncios de convoca 🔹 Solicitudes Talento una. Intranet 📓 Mobility tool una. Program                                                                              | nas y códigos » |
| 🛞 UMove - Universidad de Jaén 🔹 💿 Ayuda                                                                                                    |                 |
| Mis Solicitudes + Mis Plazas                                                                                                    |                 |
| Solicitud de participación                                                                                                    |                 |
| Detalle         Solicitante:         Convocatoria:       Plan Propio de Movilidad Internacional UJAEN         Plan de Estudios:       140A - Grado en Ingeniería civil         D113 - Programa de Doctorardo en Avances en Ingeniería de los Materiales y Energías |                 |
| D113 - Programa de Doctorado en Avances en ingeniería de los Materiales y Energías                                                                                                    |                 |

#### Plazas ofertadas para la Convocatoria seleccionada: Plan Propio de Movilidad Internacional UJAEN

| Cód. Plaza | Programa | País                  | Universidad                                 | Duración | Nº Plazas<br>vacantes | Observaciones                                                                                                    | Acción      |
|------------|----------|-----------------------|---------------------------------------------|----------|-----------------------|----------------------------------------------------------------------------------------------------|-------------|
| 20533      | MIUJA    | CHILE                 | CL UAI UNIVERSIDAD DE ADOLFO IBÁÑEZ         | 5 Meses  | 2                     | CAMPUS PEÑOLÉN www.uai.cl                                                                                                    | Seleccionar |
| 20507      | MIUJA    | ARGENTINA             | AR LAPLAD1 UNIVERSIDAD NACIONAL DE LA PLATA | 5 Meses  | 1                     | SEMESTRE A ELEGIR                                                                                                    | Seleccionar |
| 20627      | MIUJA    | CHINA TAIPEI          | TW NUTN NATIONAL UNIVERSITY OF TAINAN       | 10 Meses | 2                     | Duración: Septiembre 2019 - Junio 2020<br>http://eng.nutn.edu.tw/                                                                                                    | Seleccionar |
| 20804      | MIUJA    | CHINA                 | CH CHENG01 SOUTHWEST JIAOTONG UNIVERSITY    | 6 Meses  | 2                     | Duración: Septiembre 2019 - Enero<br>2020 o Febrero 2020 - Julio 2020<br>english.swjtu.edu.cn                                                                                          | Seleccionar |
| 20534      | MIUJA    | CHILE                 | CL UAUTONOMA UNIVERSIDAD AUTÓNOMA DE CHILE  | 5 Meses  | 2                     | JULIO-DICIEMBRE O MARZO-JULIO                                                                                                    | Seleccionar |
| 20588      | MIUJA    | MEXICO                | MX ULSALAGUNA UNIVERSIDAD LA SALLE LAGUNA   | 6 Meses  | 2                     | Duración: Agosto - Diciembre 2019 o<br>Enero - Junio 2020<br>http://www.ulsalaguna.edu.mx/                                                                                             | Seleccionar |
| 20640      | MIUJA    | CHILE                 | CL UBB UNIVERSIDAD DEL BÍO-BÍO              | 6 Meses  | 2                     | 2 PLAZAS MARZO-JULIO 2020<br>http://www.ubiobio.cl                                                                                                    | Seleccionar |
| 20523      | MIUJA    | BRASIL                | BR UFMG UNIVERSIDAD FEDERAL DE MINAS GERAIS | 5 Meses  | 1                     | ELEGIBLE BECAS SANTANDER                                                                                                    | Seleccionar |
| 20610      | MIUJA    | REPUBLICA DE<br>COREA | KR KOOKMIN KOOKMIN UNIVERSITY               | 6 Meses  | 1                     | Duración: Septiembre - Diciembre 2019<br>o Marzo - Junio 2020<br>https://english.kookmin.ac.kr/                                                                                        | Seleccionar |
| 20579      | MIUJA    | MEXICO                | MX UAM UNIVERSIDAD AUTÓNOMA METROPOLITANA   | 6 Meses  | 2                     | Duración: Septiembre - Diciembre 2019<br>o Enero - Abril 2020 http://www.uam.mx/<br>Institución elegible Becas Santander                                                               | Seleccionar |
| 20753      | MIUJA    | AUSTRALIA             | AUS CDARWIN CHARLES DARWIN UNIVERSITY       | 5 Meses  | 1                     |                                                                                                    | Seleccionar |
| 20549      | MIUJA    | CHILE                 | CL UCN UNIVERSIDAD CATÓLICA DEL NORTE       | 3 Meses  | 3                     |                                                                                                    | Seleccionar |
| 20607      | MIUJA    | REPUBLICA DE<br>COREA | KR CAU CHUNG-ANG UNIVERSITY                 | 6 Meses  | 2                     | Duración: Febrero - Julio 2020 (2<br>plazas) PARA ALOJARSE EN LA<br>RESIDENCIA UNIVERSITARIA ES<br>NECESARIO PRESENTAR<br>CERTIFICACIÓN MÉDICA EN INGLÉS<br>DE NO PADECER TUBERCULOSIS | Seleccionar |

### 10.- Selección de plazas

| Universidad virtual de | la Universi    | × 🔶 UMa                | ve - Universidad de   | Jaén × +                                                 |            |                   |                                                                                                 |                           |              |       | ×  |
|------------------------|----------------|------------------------|-----------------------|----------------------------------------------------------|------------|-------------------|-------------------------------------------------------------------------------------------------|---------------------------|--------------|-------|----|
| ← → C ☆ (#             | https://       | umove.ual.es/          | mobilityUJA/pagi      | nasCV/solicitud/MiSolicitud.seam                         |            |                   |                                                                                                 | (                         | Q 🕁          | 0   L | )  |
| Aplicaciones M Re      | cibidos - Iflo | obato@ <b>uua</b> . In | icio   Universidad d  | Trabaja con nosotros ua. Anuncios de c                   | onvoca 🚺 S | Solicitudes Taler | nto 👊 Intranet 🚫 Mobil                                                                          | ity tool <b>uua</b> . Pro | ogramas y có | digos | >> |
|                        | A LIM          | ove - Univer           | sidad de Jaén         |                                                          | 5          |                   | Conectado                                                                                       | 🛛 🕐 Avuda                 |              |       |    |
|                        | Mis Selici     |                        |                       |                                                          | 5          | - U.S.            |                                                                                                 |                           |              |       |    |
|                        | Wis Solici     | ludes • Mis Fia        | 1285                  |                                                          |            |                   |                                                                                                 |                           |              |       |    |
|                        | Solicitud      | d de participa         | ción                  |                                                          |            |                   |                                                                                                 |                           |              |       |    |
|                        |                |                        |                       |                                                          |            |                   |                                                                                                 |                           |              |       |    |
|                        | Paso 1: S      | elección de Plazas     |                       |                                                          |            |                   |                                                                                                 |                           |              |       |    |
|                        |                |                        |                       |                                                          |            |                   |                                                                                                 |                           |              |       |    |
|                        | Detall         | le                     |                       |                                                          |            |                   |                                                                                                 |                           |              |       |    |
|                        |                | Solicitante:           |                       |                                                          |            |                   |                                                                                                 |                           |              |       |    |
|                        |                | Convocatoria:          | Plan Propio de M      | ovilidad Internacional UJAEN 🔻                           |            |                   |                                                                                                 |                           |              |       |    |
|                        |                | Plan de Estudios:      | 140A - Grado en In    | igeniería civil                                          |            |                   |                                                                                                 |                           |              |       |    |
|                        |                |                        | D113 - Programa d     | e Doctorado en Avances en Ingenieria de los Materiales y | Energias   |                   |                                                                                                 |                           |              |       |    |
|                        |                |                        |                       |                                                          |            |                   |                                                                                                 |                           |              |       |    |
|                        |                |                        |                       |                                                          |            |                   |                                                                                                 |                           |              |       |    |
|                        | Plazas ofe     | rtadas para la Co      | nvocatoria seleccio   | onada: Plan Propio de Movilidad Internacional UJA        | EN         | Nº Dissa          |                                                                                                 |                           |              |       |    |
|                        | Cód. Plaza     | Programa               | País                  | Universidad                                              | Duración   | vacantes          | Observaciones                                                                                   | Acción                    |              |       |    |
|                        | 20533          | MIUJA                  | CHILE                 | CL UAI UNIVERSIDAD DE ADOLFO IBÁÑEZ                      | 5 Meses    | 2                 | CAMPUS PEÑOLÉN www.uai.cl                                                                       | Seleccionar               |              |       |    |
|                        | 20507          | MIUJA                  |                       | AR LAPLADI UNIVERSIDAD NACIONAL DE LA PLATA              | 5 Meses    | 1                 | SEMESTRE A ELEGIR                                                                               | Selectionar               | cionar Plaza |       |    |
|                        | 20027          | MIUJA                  | CHINA TAIPEI          | TWINDTN NATIONAL UNIVERSITY OF TAINAN                    | 10 Meses   | 2                 | http://eng.nutn.edu.tw/                                                                         | Selecciona                |              |       |    |
|                        | 20604          | ALUIM                  | CHINA                 | CH CHENGD1 SOUTHWEST JIAOTONG UNIVERSITY                 | 6 Meses    | 2                 | Duración: Septiembre 2019 - Enero<br>2020 o Febrero 2020 - Julio 2020<br>english.swjtu.edu.cn   | Seleccionar               |              |       |    |
|                        | 20534          | MIUJA                  | CHILE                 | CL UAUTONOMA UNIVERSIDAD AUTÓNOMA DE CHILE               | 5 Meses    | 2                 | JULIO-DICIEMBRE O MARZO-JULIO                                                                   | Seleccionar               |              |       |    |
|                        | 20588          | MIUJA                  | MEXICO                | MX ULSALAGUNA UNIVERSIDAD LA SALLE LAGUNA                | 6 Meses    | 2                 | Duración: Agosto - Diciembre 2019 o<br>Enero - Junio 2020<br>http://www.ulsalaguna.edu.mx/      | Seleccionar               |              |       |    |
|                        | 20640          | MIUJA                  | CHILE                 | CL UBB UNIVERSIDAD DEL BÍO-BÍO                           | 6 Meses    | 2                 | 2 PLAZAS MARZO-JULIO 2020<br>http:://www.ubiobio.cl                                             | Seleccionar               |              |       |    |
|                        | 20523          | MIUJA                  | BRASIL                | BR UFMG UNIVERSIDAD FEDERAL DE MINAS GERAIS              | 5 Meses    | 1                 | ELEGIBLE BECAS SANTANDER                                                                        | Seleccionar               |              |       |    |
|                        | 20610          | ALUIM                  | REPUBLICA DE<br>COREA | KR KOOKMIN KOOKMIN UNIVERSITY                            | 6 Meses    | 1                 | Duración: Septiembre - Diciembre 2019<br>o Marzo - Junio 2020<br>https://english.kookmin.ac.kr/ | Seleccionar               |              |       |    |
|                        | 20579          | MIUJA                  | MEXICO                | MX UAM UNIVERSIDAD AUTÓNOMA METROPOLITANA                | 6 Meses    | 2                 | Duración: Septiembre - Diciembre 2019<br>o Enero - Abril 2020 http://www.uam.mx/                | Seleccionar               |              |       |    |

5 Meses

3 Meses

6 Meses

1

3

2

Institución elegible Becas Santander

Duración: Febrero - Julio 2020 (2 plazas) PARA ALOJARSE EN LA RESIDENCIA UNIVERSITARIA ES

NECESARIO PRESENTAR CERTIFICACIÓN MÉDICA EN INGLÉS DE NO PADECER TUBERCULOSIS

CON UNA ANTELACIÓN DE 3 MESES

Seleccionar

Seleccionar

Seleccionar

20753

20549

20607

MIUJA

MIUJA

MIUJA

AUSTRALIA

REPUBLICA DE

CHILE

COREA

AUS CDARWIN CHARLES DARWIN UNIVERSITY

CL UCN UNIVERSIDAD CATÓLICA DEL NORTE

KR CAU CHUNG-ANG UNIVERSITY

# 11.- Número de destinos. (Se pueden seleccionar tantos destinos como se deseen)

| Universidad virtual de | la Universi    | × 🕘 UMa               | ove - Universidad de         | Jaén × 🕂                                                                |            |                       |                                                                                                    |                              |             |       |  |
|------------------------|----------------|-----------------------|------------------------------|-------------------------------------------------------------------------|------------|-----------------------|----------------------------------------------------------------------------------------------------|------------------------------|-------------|-------|--|
| - > C 🏠 🛑              | https://       | umove.ual.es/         | mobilityUJA/pagi             | nasCV/solicitud/MiSolicitud.seam                                        |            |                       |                                                                                                    | e                            | 1 \$        | 0     |  |
| Aplicaciones M Re      | cibidos - Iflo | obato© <b>uua.</b> In | nicio   Universidad de       | .>> Trabaja con nosotros ua. Anuncios de co                             | nvocal 🚺 S | Solicitudes Tale      | ento 👊 Intranet 💭 Mob                                                                                                    | ility tool <b>uua</b> . Proo | gramas y có | digos |  |
|                        |                | ove Univer            | nàel ab bebie                |                                                                         |            | 1.34                  | Conectado como                                                                                                    | Avuda                        |             | 5     |  |
|                        | C OIN          | ove - Oniver          | Siddu de Saem                |                                                                         |            | -u                    |                                                                                                    |                              |             |       |  |
|                        | Mis Solici     | tudes 👻 Mis Pla       | 3285                         |                                                                         |            |                       | 1                                                                                                    |                              |             |       |  |
|                        | Cód. Plaza     | Programa              | País                         | Universidad                                                             | Duración   | N° Plazas<br>vacantes | Observaciones                                                                                                    | Acción                       |             |       |  |
|                        | 20533          | MIUJA                 | CHILE                        | CL UAI UNIVERSIDAD DE ADOLFO IBÁÑEZ                                     | 5 Meses    | 2                     | CAMPUS PEÑOLÉN www.uai.cl                                                                                                    | Seleccionada                 |             |       |  |
|                        | 20507          | MIUJA                 | ARGENTINA                    | AR LAPLAD1 UNIVERSIDAD NACIONAL DE LA PLATA                             | 5 Meses    | 1                     | SEMESTRE A ELEGIR                                                                                                    | Seleccionar                  |             |       |  |
|                        | 20827          | MIUJA                 | CHINA TAIPEI                 | TW NUTN NATIONAL UNIVERSITY OF TAINAN                                   | 10 Meses   | 2                     | Duración: Septiembre 2019 - Junio 2020<br>http://eng.nutn.edu.tw/                                                                                                    | Seleccionar                  |             |       |  |
|                        | 20804          | ALUIM                 | CHINA                        | CH CHENG01 SOUTHWEST JIAOTONG UNIVERSITY                                | 6 Meses    | 2                     | Duración: Septiembre 2019 - Enero<br>2020 o Febrero 2020 - Julio 2020<br>english.swjtu.edu.cn                                                                                                    | Seleccionar                  |             |       |  |
|                        | 20534          | MIUJA                 | CHILE                        | CL UAUTONOMA UNIVERSIDAD AUTÓNOMA DE CHILE                              | 5 Meses    | 2                     | JULIO-DICIEMBRE O MARZO-JULIO                                                                                                    | Seleccionada                 |             |       |  |
|                        | 20588          | ALUIM                 | MEXICO                       | MX ULSALAGUNA UNIVERSIDAD LA SALLE LAGUNA                               | 6 Meses    | 2                     | Duración: Agosto - Diciembre 2019 o<br>Enero - Junio 2020<br>http://www.ulsalaguna.edu.mx/                                                                                                    | Seleccionar                  |             |       |  |
|                        | 20640          | MIUJA                 | CHILE                        | CL UBB UNIVERSIDAD DEL BÍO-BÍO                                          | 6 Meses    | 2                     | 2 PLAZAS MARZO-JULIO 2020<br>http://www.ubiobio.cl                                                                                                    | Seleccionar                  |             |       |  |
|                        | 20523          | MIUJA                 | BRASIL                       | BR UFMG UNIVERSIDAD FEDERAL DE MINAS GERAIS                             | 5 Meses    | 1                     | ELEGIBLE BECAS SANTANDER                                                                                                    | Seleccionar                  |             |       |  |
|                        | 20610          | MIUJA                 | REPUBLICA DE<br>COREA        | KR KOOKMIN KOOKMIN UNIVERSITY                                           | 6 Meses    | 1                     | Duración: Septiembre - Diciembre 2019<br>o Marzo - Junio 2020<br>https://english.kookmin.ac.kr/                                                                                                    | Seleccionar                  |             |       |  |
|                        | 20579          | ALUIM                 | MEXICO                       | MX UAM UNIVERSIDAD AUTÓNOMA METROPOLITANA                               | 6 Meses    | 2                     | Duración: Septiembre - Diciembre 2019<br>o Enero - Abril 2020 http://www.uam.mx/<br>Institución elegible Becas Santander                                                                                                    | Seleccionada                 |             |       |  |
|                        | 20753          | MIUJA                 | AUSTRALIA                    | AUS CDARWIN CHARLES DARWIN UNIVERSITY                                   | 5 Meses    | 1                     |                                                                                                    | Seleccionar                  |             |       |  |
|                        | 20549          | MIUJA                 | CHILE                        | CL UCN UNIVERSIDAD CATÓLICA DEL NORTE                                   | 3 Meses    | 3                     |                                                                                                    | Seleccionada                 |             |       |  |
|                        | 20607          | MIUJA                 | REPUBLICA DE<br>COREA        | KR CAU CHUNG-ANG UNIVERSITY                                             | 6 Meses    | 2                     | Duración: Febrero - Julio 2020 (2<br>plazas) PARA ALCUARSE EN LA<br>RESIDENCIA UNIVERSITARIA ES<br>NECESARIO PRESENTAR<br>CERTIFICACIÓN MÉDICA EN INGLÊS<br>DE NO PADECER TUBERCULOSIS<br>CON UNA ANTELACIÓN DE 3 MESES<br>ANTES DE LA LUEGADA                                           | Seleccionar                  |             |       |  |
|                        | 20577          | MIUJA                 | MEXICO                       | MX ITESM INSTITUTO TECNOLÓGICO Y DE ESTUDIOS<br>SUPERIORES DE MONTERREY | 6 Meses    | 3                     | Duración: Agosto - Diciembre 2019 o<br>Enero - Mayo 2020 https://tec.mx/es<br>Institución elegible Becas Santander                                                                                                    | Seleccionada                 |             |       |  |
|                        | 20744          | MIUJA                 | ESTADOS UNIDOS DE<br>AMERICA | US SEMINOLE01 SEMINOLE STATE COLLEGE OF FLORIDA                         | 5 Meses    | 1                     |                                                                                                    | Seleccionar                  |             |       |  |
|                        | 20746          | MIUJA                 | ESTADOS UNIDOS DE<br>AMERICA | US SEMINOLE01 SEMINOLE STATE COLLEGE OF FLORIDA                         | 5 Meses    | 1                     |                                                                                                    | Seleccionada                 |             |       |  |
|                        | 20723          | MIUJA                 | CHILE                        | CL UAI UNIVERSIDAD DE ADOLFO IBÁÑEZ                                     | 5 Meses    | 2                     | ELEGIBLE BECAS SANTANDER                                                                                                    | Seleccionar                  |             |       |  |
|                        | 20447          | MIUJA                 | CANADA                       | CA UNB UNIVERSIDAD DE NEW BRUNSWICK                                     | 5 Meses    | 2                     | 1 PLAZA POR SEMESTRE                                                                                                    | Seleccionar                  |             |       |  |
|                        | 20554          | MIUJA                 | CHILE                        | CL UBB UNIVERSIDAD DEL BÍO-BÍO                                          | 6 Meses    | 2                     | 2 PLAZAS JULIO-DICIEMBRE 2019<br>http://www.ubiobio.cl                                                                                                    | Seleccionar                  |             |       |  |
|                        | 20478          | MUJA                  | REPUBLICA DE<br>COREA        | KR CAU CHUNG-ANG UNIVERSITY                                             | 6 Meses    | 2                     | Duración: Agosto 2019 - Enero 2020<br>PARA ALOJARSE EN LA RESIDENCIA<br>UNIVERSITARIA ES NECESARIO<br>PRESENTAR UNA CERTIFICACIÓN<br>MÉDICA EN INOLÉS DE NO PADECER<br>TUBERCULOSIS CON 3 MESES DE<br>ANTELACIÓN A LA LIEGADA 2<br>PLAZAS POR SEMESTRE: AGOSTO-<br>ENERO O CEREDRO MINO. | Seleccionada                 |             |       |  |

# 12.- Ordenación de las plazas. (Se puede alterar el orden de solicitud como se desee)

| Universidad virtual de la U           | Iniversia 🗙 🚺                      | 🕭 UMove - U                          | niversidad de                      | Jaén × +                                                    |                  |                                |                       |                       |                   |            |        | x          |
|---------------------------------------|------------------------------------|--------------------------------------|------------------------------------|-------------------------------------------------------------|------------------|--------------------------------|-----------------------|-----------------------|-------------------|------------|--------|------------|
|                                       | ttps://umove.                      | .ual.es/mobil                        | ityUJA/pagir                       | nasCV/solicitud/MiSolicitud.seam                            |                  |                                |                       |                       | Q                 | \$         | 0      | <b>L</b> : |
| Aplicaciones M Recibio                | los - Iflobato@                    | wa. Inicio   U                       | Jniversidad de                     | 🎐 Trabaja con nosotros 🛛 wa. Anuncios                       | s de convoca     | Solicitudes Talento            | uua. Intranet         | Mobility tool         | <b>wa</b> . Progr | ramas y có | ódigos | >>         |
| (                                     | 🚯 UMove -                          | Universida                           | ad de Jaén                         |                                                             |                  |                                | Conectado como        |                       | 🕑 Ayuda           |            |        |            |
| · · · · · · · · · · · · · · · · · · · | Mis Solicitudes 👻                  | Mis Plazas                           |                                    |                                                             |                  |                                |                       |                       |                   |            |        |            |
|                                       | olicitud do n                      | articipació                          | -                                  |                                                             |                  |                                |                       |                       |                   |            |        |            |
| -                                     | oncitud de p                       | articipació                          | n                                  |                                                             |                  |                                |                       |                       |                   |            |        |            |
|                                       | Paso 1: Selección                  | n de Plazas F                        | °aso 2: Ordenac                    | ión preferente de plazas                                    |                  |                                |                       |                       |                   |            |        |            |
|                                       | Plazas selec                       | cionadas                             |                                    |                                                             |                  |                                |                       |                       |                   |            |        |            |
|                                       | Para cambiar                       | el orden de pre                      | ferencia de las                    | Plazas seleccionadas pinche sobre el registro de            | a plaza correspo | ondiente y pulse uno de los bo | otones de la parte de | erecha de la tabla.   |                   |            |        |            |
|                                       | Si está matric<br>realizar la peti | culado en más o<br>ición (aparece se | le un Plan de E<br>leccionado de c | studios, para aquellas plazas que estén ofertadas<br>olor). | por mas de uno d | de sus Planes de Estudio será  | a necesario indicar   | por cual de ellos de: | 5e.s              |            |        |            |
|                                       | Orden petición                     | Cód. Plaza                           | País                               | Universidad                                                 | Pla              | an de acceso                   |                       |                       |                   |            |        |            |
|                                       | 1                                  | 20533                                | CHILE                              | CL UAI - UNIVERSIDAD DE ADOLFO IBÁÑEZ                       | G                | rado en Ingeniería civil       |                       | •                     |                   |            |        |            |
|                                       | 2                                  | 20534                                | CHILE                              | CL UAUTONOMA - UNIVERSIDAD AUTONOMA DE CHIL                 | G                | rado en Ingeniería civil       |                       | <b>T</b>              |                   |            |        |            |
|                                       | 3                                  | 20579                                | MEXICO                             | MX UAM - UNIVERSIDAD AUTONOMA METROPOLITAN                  | G                | rado en Ingeniería civil       |                       | <b>T</b>              |                   |            |        |            |
|                                       | 4                                  | 20577                                | MEXICO                             | SUPERIORES DE MONTERREY                                     | G                | rado en Ingeniería civil       |                       | • I                   | - Subir           |            |        |            |
|                                       | 5                                  | 20746                                | ESTADOS<br>UNIDOS DE<br>AMERICA    | US SEMINOLE01 - SEMINOLE STATE COLLEGE OF FLO               | ORIDA G          | rado en Ingeniería civil       |                       | •                     |                   |            |        |            |
|                                       | 6                                  | 20549                                | CHILE                              | CL UCN - UNIVERSIDAD CATÓLICA DEL NORTE                     | G                | rado en Ingeniería civil       |                       | <b>T</b>              |                   |            |        |            |
|                                       | 7                                  | 20476                                | REPUBLICA<br>DE COREA              | KR CAU - CHUNG-ANG UNIVERSITY                               | G                | rado en Ingeniería civil       |                       | <b>T</b>              |                   |            |        |            |
|                                       |                                    |                                      |                                    |                                                             |                  |                                |                       |                       |                   |            |        |            |
|                                       | Ir a Paso 1                        |                                      |                                    | Aceptar el Orden de                                         | le Preferencia   |                                |                       |                       |                   |            |        |            |
|                                       |                                    |                                      |                                    |                                                             |                  |                                |                       |                       |                   |            |        |            |

© Copyright UAL 2015

# 13.- Aceptar orden de preferencia

| Universidad virtual de la U       | Iniversia 🗙 🍥 UMove                                        | - Universidad de Jaén × G charles darwin aus                                               | stralia university 🗙                                                          | +                                           |                                        |                         |
|-----------------------------------|------------------------------------------------------------|--------------------------------------------------------------------------------------------|-------------------------------------------------------------------------------|---------------------------------------------|----------------------------------------|-------------------------|
| ← → C ☆ ● h                       | ttps://umove.ual.es/mo                                     | bilityUJA/paginasCV/solicitud/MiSolicitud.seam                                             |                                                                               |                                             |                                        | Q☆ 0 🚺 :                |
| Aplicaciones M Recibid            | los - lazuliferna M Recib                                  | bidos - Iflobato 💿 👊 Inicio   Universidad de 🛛 🎐 Tr                                        | abaja con nosotros                                                            | uua. Anuncios de convoca                    | Solicitudes Talento 👊 Intra            | net 🔘 Mobility tool 🛛 » |
| <i>(</i>                          | 🕅 UMove - Univers                                          | idad de Jaén                                                                               | ese ?                                                                         | L Conect                                    | tado co                                | ruda                    |
| e.                                | Mis Solicitudes 👻 Mis Plaza                                | 85                                                                                         |                                                                               |                                             |                                        |                         |
|                                   |                                                            |                                                                                            |                                                                               |                                             |                                        |                         |
| S                                 | olicitud de participac                                     | sión                                                                                       |                                                                               |                                             |                                        |                         |
| -                                 | Paso 1: Selección de Plazas                                | Paso 2: Ordenación preferente de plazas                                                    |                                                                               |                                             |                                        |                         |
|                                   | Plazas seleccionadas                                       |                                                                                            |                                                                               |                                             |                                        |                         |
|                                   |                                                            |                                                                                            |                                                                               |                                             |                                        |                         |
|                                   | Para cambiar el orden de                                   | preterencia de las Plazas seleccionadas pinche sobre el regi                               | istro de la plaza correspoi                                                   | ndiente y pulse uno de los botones          | s de la parte derecha de la tabla.     |                         |
|                                   | Si está matriculado en ma<br>realizar la petición (aparece | ás de un Plan de Estudios, para aquellas plazas que estén ofe<br>e seleccionado de color). | ertadas por mas de uno de                                                     | e sus Planes de Estudio será nece           | esario indicar por cual de ellos desea |                         |
|                                   |                                                            |                                                                                            |                                                                               |                                             |                                        |                         |
|                                   | Orden petición Cód. Plaza<br>1 20746                       | País Universidad ESTADOS US SEMINOLE01 - SEMINOLE STATE COLLEGE OF                         | Área de estudio<br>Ingeniería y profesiones                                   | Plan de acceso<br>Grado en Ingeniería civil | ▼ ▲                                    |                         |
|                                   |                                                            | UNIDOS DE FLORIDA<br>AMERICA                                                               | afines sin mayor definición                                                   |                                             |                                        |                         |
|                                   | 2 20744                                                    | ESTADOS US SEMINOLE01 - SEMINOLE STATE COLLEGE OF<br>UNIDOS DE FLORIDA<br>AMERICA          | Ingeniería y profesiones<br>afines sin mayor definición                       | Grado en Ingeniería civil                   | <b>•</b>                               |                         |
|                                   | 3 20753                                                    | AUSTRALIA AUS CDARWIN - CHARLES DARWIN UNIVERSITY                                          | Ingeniería y profesiones<br>afines                                            | Grado en Ingeniería civil                   |                                        |                         |
|                                   | 4 20533                                                    | CHILE CL UAI - UNIVERSIDAD DE ADOLFO IBÁÑEZ                                                | Ingeniería y profesiones<br>afines                                            | Grado en Ingeniería civil                   | ▼ Subi                                 | •                       |
|                                   | 5 20804                                                    | CHINA CH CHENG01 - SOUTHWEST JIAOTONG UNIVERSITY                                           | Ingeniería y profesiones<br>afines no clasificado en<br>ninguno de los campos | Grado en Ingeniería civil                   | ▼ Baja                                 | C .                     |
|                                   | 6 20640                                                    | CHILE CL UBB - UNIVERSIDAD DEL BÍO-BÍO                                                     | Ingeniería y profesiones<br>afines                                            | Grado en Ingeniería civil                   | ▼                                      |                         |
|                                   | 7 20579                                                    | MEXICO MX UAM - UNIVERSIDAD AUTÓNOMA METROPOLITANA                                         | Ingeniería y profesiones<br>afines no clasificado en<br>ninguno de los campos | Grado en Ingeniería civil                   |                                        |                         |
|                                   | 8 20549                                                    | CHILE CL UCN - UNIVERSIDAD CATÓLICA DEL NORTE                                              | Ingeniería y profesiones<br>afines                                            | Grado en Ingeniería civil                   | ▼ ▼                                    |                         |
|                                   | k                                                          |                                                                                            |                                                                               |                                             |                                        |                         |
|                                   |                                                            | Aceptar el C                                                                               | orden de Preferencia                                                          |                                             |                                        |                         |
|                                   | Ir a Paso 1                                                |                                                                                            |                                                                               |                                             | Ir a Pa                                | so 3                    |
|                                   |                                                            |                                                                                            |                                                                               |                                             |                                        |                         |
|                                   |                                                            |                                                                                            |                                                                               |                                             |                                        |                         |
|                                   |                                                            |                                                                                            |                                                                               |                                             |                                        |                         |
| _                                 |                                                            |                                                                                            |                                                                               |                                             |                                        |                         |
|                                   |                                                            |                                                                                            |                                                                               |                                             | © Copyright UA                         | L 2015                  |
| https://umove.ual.es/mobilityUJA/ | /paginasCV/solicitud/MiSoli                                | icitud.seam#                                                                               |                                                                               |                                             |                                        |                         |

### 14.- Idioma

| 🔝 Universidad virtual de la Universit 🗴 🧶 UMove - Universidad de Jaén 🗙 🕂                                                                                                    | l        | - 0  | x  |
|----------------------------------------------------------------------------------------------------|----------|------|----|
| ← → C 🏠 🔒 https://umove.ual.es/mobilityUJA/paginasCV/solicitud/MiSolicitud.seam 🔍                                                                                                    | ☆ 0      |      | :  |
| 🗰 Aplicaciones M Recibidos - lazulifern 🛛 Recibidos - Iflobato 💿 💵 Inicio   Universidad de 🎐 Trabaja con nosotros 🚥 Anuncios de convoca 👔 Solicitudes Talento 🚥 Intranet 💽                                                                                                    | Mobility | tool | ** |
| 🛞 UMove - Universidad de Jaén 🔹 💿 Ayuda                                                                                                    |          |      |    |
| Mis Solioitudes - Mis Plazas                                                                                                    |          |      |    |
| Solicitud de participación                                                                                                    |          |      |    |
| Paso 1: Selección de Plazas Paso 2: Ordenación preferente de plazas Paso 3: Introducir otros datos                                                                                                    |          |      |    |
| Idiomas Tiene acreditado o va a acreditar el nivel de Idioma en su Expediente académico antes de que finalice el presente plazo de Solicitudes? 🕑 Ver acreditacion considerada en la Convocatoria                                                                                                    |          |      |    |
| Otros datos<br>Ha realizado alguna Movilidad Internacional anterior 📄 ( Si marca el check es obligatorio seleccionar el Tipo de Movilidad realizada )<br>Necesitaría algún tipo de adaptación ( derivada de alguna discapacidad ) en la Universidad de destino ?: 📄                                                                                                    |          |      |    |
| De conformidad con La Ley Orgánica 15/1999, de 13 de diciembre, sobre Protección de Datos de Carácter Personal le informamos que sus datos personales, serán incorporados a un fichero titularidad de LA<br>UNIVERSIDAD DE JÁEN con el objeto de gestionar las becas de movilidad internacional de los estudiantes y personal de La Universidad o de personal o estudiantes de otras Universidades o instituciones que vienen a la<br>Universidad de Jáén a través de los distintos programas de cooperación y movilidad internacional.<br>Con la presentación de su solicitud usted autoriza a la Universidad de Jaén a comunicar sus datos al centro institución extranjera en el que vaya a continuar sus estudiantes o evaya a desarrollar su programa de formación o<br>docencia, asimismo, sus datos podrán ser comunicarás o tros órganos de la Universidad de Jaén, al objeto de intercambiar con los mismos detalles referentes a su estancia en movilidad.<br>La Universidad de Jaén informa que no cederá o comunicará los datos personales almacenados en sus ficheros a terceros, salvo en los supuestos legalmente establecidos o cuando fuere necesario para la prestación del<br>servicio. En cualquier momento puede ejercitar los datos personales almacenados en sus ficheros de sus datos personales, enviando un escrito, acompañado de una fotocopia de su DNI, o documento<br>acreditativo equivalente a: UNIVERSIDAD DE JAÉN - Secretaría General de La Universidad de Jaén. Campus Las Lagunillas S/N. CP 23071 Jaén. |          |      |    |
| Guardar Solicitud                                                                                                    |          |      |    |
| © Copyright UAL 2015                                                                                                    |          |      |    |

# 15.- Comprobante de solicitud

| 🐘 Universidad virtual de la Universi 🗙 🔌 UMove - Universidad de Jaén 🗙 🕂                                                                                                    | 0 | X |
|----------------------------------------------------------------------------------------------------|---|---|
| 🗧 🔶 C 🏠 🔒 https://umove.ual.es/mobilityUJA/paginasCV/solicitud/MiSolicitudOK.seam?actionMethod=paginasCV%2Fsolicitud%2FMiSolicitud.xhtml%3AmvtS Q 🏠 🔾                                   | 0 | : |
| 🔢 Aplicaciones M Recibidos - Iazulifern M Recibidos - Iflobato 🖉 💵 Inicio   Universidad d 🧈 Trabaja con nosotros 🕮 Anuncios de convoca 🛔 Solicitudes Talento 🚥 Intranet 🔯 Mobility tool |   | » |
| 🛞 UMove - Universidad de Jaén 🔹 🕐 Ayuda                                                                                                    |   |   |
| Mis Solicitudes + Mis Plazas                                                                                                    |   |   |
| El registro ha sido creado correctamente<br>Solicitud de participación                                                                                                    |   |   |
| Datos Alumno: Convocatoria: Plan Propio de Movilidad Internacional UJAEN (OUT)                                                                                                    |   |   |
| Su SOLICITUD nº 788 ha sido grabada con éxito.                                                                                                    |   |   |
| © Copyright UAL 2015                                                                                                    |   |   |

**16.- Consulta de solicitudes y modificación.** (Durante el plazo de solicitudes establecido en la convocatoria se pueden realizar consultas y modificaciones de la solicitud)

| Luniversidad virtual de la Universi 🗙 🧑 UMove - Universidad de Jaén 🗙 +                                                                                                    | ] <mark>X</mark> |
|----------------------------------------------------------------------------------------------------|------------------|
| ← → C ① https://umove.ual.es/mobilityUJA/paginasCV/solicitud/MvtSolicitudesList.seam                                                                                                    | 0 :              |
| 👖 Aplicaciones M Recibidos - Iazulifern M Recibidos - Iflobato 🛛 💵 Inicio   Universidad d 🎐 Trabaja con nosotros 🚥 Anuncios de convoca 🚉 Solicitudes Talento 🚥 Intranet 🔯 Mobility tool | »                |
| UMove - Universidad de Jaén                                                                                                    |                  |
| Mis Solicitudes + Mis Plazas                                                                                                    |                  |
| Nueva solicitud<br>Consulta/Modificación Mis Solicitudes                                                                                                    |                  |
| Datos para la consulta Solicitante                                                                                                    |                  |
| Convocatoria: Seleccione una Convocatoria V Buscar                                                                                                    |                  |

© Copyright UAL 2015

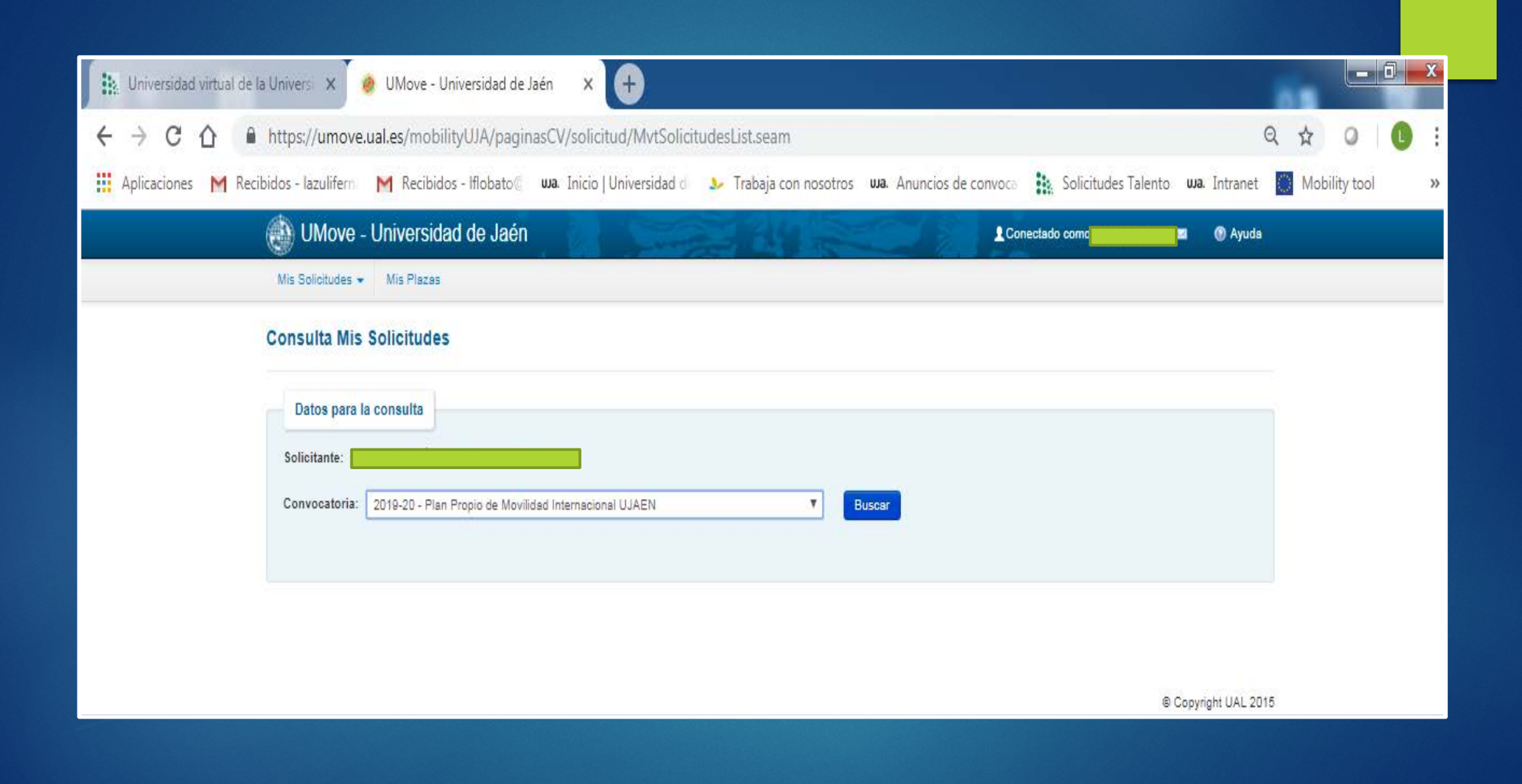

| 🔝 Universidad virtual de la Univers 🗴 🕐 UMove - Universidad de Jaén 🗙 🕂                                                                                                 |            | - 0  | x |
|----------------------------------------------------------------------------------------------------|------------|------|---|
| ← → C ☆ A https://umove.ual.es/mobilityUJA/paginasCV/solicitud/MvtSolicitudesList.seam                                                                                  | 2 4 0      |      |   |
| 👖 Aplicaciones M Recibidos - Iazulifern M Recibidos - Iflobato 🛛 👐 Inicio   Universidad d 🧈 Trabaja con nosotros 👊 Anuncios de convoco 🛔 Solicitudes Talento 👊 Intranet | Mobility t | tool | » |
| UMove - Universidad de Jaén                                                                                                    |            |      |   |
| Mis Solicitudes + Mis Plazas                                                                                                    |            |      |   |
| Consulta Mis Solicitudes                                                                                                    |            |      |   |
| Datos para la consulta                                                                                                    |            |      |   |
| Solicitante:                                                                                                    |            |      |   |
| Convocatoria: 2019-20 - Plan Propio de Movilidad Internacional UJAEN V Buscar                                                                                           |            |      |   |
|                                                                                                    |            |      |   |
|                                                                                                    |            |      |   |
|                                                                                                    |            |      |   |
| © Copyright UAL 201                                                                                                    | 5          |      |   |
|                                                                                                    |            |      |   |

| 🔝 Universidad virtual de la Universi 🗙 🎯 UMove - Universidad de Jaén 🗙 🕂                                                                                                    |             | X  |
|----------------------------------------------------------------------------------------------------|-------------|----|
| ← → C ① A https://umove.ual.es/mobilityUJA/paginasCV/solicitud/MvtSolicitudesList.seam                                                                                       | 0           |    |
| 👖 Aplicaciones M Recibidos - Iazulifern M Recibidos - Iflobato 🤄 💵 Inicio   Universidad d 🧈 Trabaja con nosotros 💵 Anuncios de convoca 🕌 Solicitudes Talento 🚥 Intranet 🥘 Mo | bility tool | >> |
| UMove - Universidad de Jaén                                                                                                    |             |    |
| Mis Solicitudes 👻 Mis Plazas                                                                                                    |             |    |
| Consulta Mis Solicitudes                                                                                                    |             |    |
| Datos para la consulta                                                                                                    |             |    |
| Solicitante: 2019-20 - Plan Propio de Movilidad Internacional UJAEN V Buscar                                                                                                 |             |    |
|                                                                                                    |             |    |
| © Copyright UAL 2015                                                                                                    |             |    |

### Plazas seleccionadas

| 🐘 Universidad virtual de la Universi 🗙 💩 UMove - Universidad de Jaén 🗙 🕂                                                                                                  | -        | _ 0     | x   |
|----------------------------------------------------------------------------------------------------|----------|---------|-----|
| ← → C 🏠 🏽 https://umove.ual.es/mobilityUJA/paginasCV/solicitud/MvtSolicitudesList.seam?YConvocatoria=9&logic=and&cid=105 🔍                                                | ☆        | 0       | ) E |
| 🗰 Aplicaciones M Recibidos - Iazuliferna M Recibidos - Iflobato 🛛 👊 Inicio   Universidad da 🎐 Trabaja con nosotros 👊 Anuncios de convoca 👬 Solicitudes Talento 👊 Intranet | 🔵 Mobili | ty tool | >>  |
| 🛞 UMove - Universidad de Jaén 🔹 💿 Ayuda                                                                                                    |          |         |     |
| Mis Solicitudes ← Mis Plazas                                                                                                    |          |         |     |
| Consulta Mis Solicitudes                                                                                                    |          |         |     |
| Datos para la consulta Solicitante:                                                                                                    |          |         |     |
| Convocatoria: 2019-20 - Plan Propio de Movilidad Internacional UJAEN 🔻 Buscar                                                                                             |          |         |     |
| Editar Solicitud                                                                                                    |          |         |     |
| Editar Solicitud                                                                                                    |          |         |     |
| ¡ ATENCION ! La adjudicación aún no ha sido resuelta                                                                                                    |          |         |     |
| Resultado de la consulta de Mis Solicitudes                                                                                                    |          |         |     |

| N° Plaza | Universidad                                     | País                      | Duración | Orden |
|----------|-------------------------------------------------|---------------------------|----------|-------|
| 20748    | SEMINOLE STATE COLLEGE OF FLORIDA US SEMINOLE01 | ESTADOS UNIDOS DE AMERICA | 5 Meses  | 1     |
| 20744    | SEMINOLE STATE COLLEGE OF FLORIDA US SEMINOLED1 | ESTADOS UNIDOS DE AMERICA | 5 Meses  | 2     |
| 20753    | CHARLES DARWIN UNIVERSITY AUS CDARWIN           | AUSTRALIA                 | 5 Meses  | 3     |
| 20533    | UNIVERSIDAD DE ADOLFO IBÁÑEZ CLUAI              | CHILE                     | 5 Meses  | 4     |
| 20804    | SOUTHWEST JIAOTONG UNIVERSITY CH CHENG01        | CHINA                     | 6 Meses  | 5     |
| 20640    | UNIVERSIDAD DEL BÍO-BÍO CL UBB                  | CHILE                     | 6 Meses  | 8     |
| 20579    | UNIVERSIDAD AUTÓNOMA METROPOLITANA MX UAM       | MEXICO                    | 6 Meses  | 7     |
| 20549    | UNIVERSIDAD CATÓLICA DEL NORTE CL UCN           | CHILE                     | 3 Meses  | 8     |
| 20554    | UNIVERSIDAD DEL BÍO-BÍO CL UBB                  | CHILE                     | 6 Meses  | 9     |
| 20447    | UNIVERSITY OF NEW BRUNSWICK SAINT JOHN CA UNB   | CANADA                    | 5 Meses  | 10    |

### Modificación de la solicitud

| Universidad virtual de la Universi                     | × 📀 UMo                       | ve - Universidad de                       | Jaén × 🕂                                            |                                   |                             |                            |              | l        | - 0  | ×   |
|--------------------------------------------------------|-------------------------------|-------------------------------------------|-----------------------------------------------------|-----------------------------------|-----------------------------|----------------------------|--------------|----------|------|-----|
| $\leftrightarrow$ $\rightarrow$ C $\triangle$ https:// | umove.ual.es/r                | nobilityUJA/pagir                         | nasCV/solicitud/MiSolicitu                          | id.seam                           |                             |                            |              | Q 🕁 🕻    |      | ) E |
| 👖 Aplicaciones M Recibidos - la:                       | uliferna M Re                 | ecibidos - Iflobato@                      | <b>uua.</b> Inicio   Universidad de                 | 🎐 Trabaja con nosotros            | uua. Anuncios de con        | voca 🔹 Solicitudes Talento | wa. Intranet | Mobility | tool | >>  |
| 🛞 UM                                                   | ove - Univer                  | sidad de Jaén                             |                                                     |                                   |                             | Conectado como             | I 💿 Ayuda    |          |      |     |
| Mis Solici                                             | udes 👻 Mis Pla                | Z85                                       |                                                     |                                   |                             |                            |              |          |      |     |
| Solicitu                                               | l de participa                | ción                                      |                                                     |                                   |                             |                            |              |          |      |     |
| Paso 1: S                                              | elección de Plazas            |                                           |                                                     |                                   |                             |                            |              |          |      |     |
| Detal                                                  | Solicitante:<br>Convocatoria: | Plan Propio de Mo                         | vilidad Internacional UJAEN                         | ¥                                 |                             |                            |              |          |      |     |
|                                                        | Plan de Estudios:             | 140A - Grado en Ing<br>D113 - Programa de | genieria civii<br>e Doctorado en Avances en Ingenie | ería de los Materiales y Energías |                             |                            |              |          |      |     |
| Plazas ofe                                             | tadas para la Co              | nvocatoria seleccio                       | nada: <i>Plan Propio de Movilida</i>                | d Internacional UJAEN             |                             |                            |              |          |      |     |
| Cód. Plaza                                             | Programa                      | País                                      | Universidad                                         | Dura                              | Nº Plazas<br>ación vacantes | Observaciones              | Acción       |          |      |     |
| 20533                                                  | MIUJA                         | CHILE                                     | CL UAI UNIVERSIDAD DE ADOLFO IE                     | BÁÑEZ 5 Me                        | rses 2                      | CAMPUS PEÑOLÉN www.uai.cl  | Seleccionar  |          |      |     |
| 20507                                                  | MIUJA                         | ARGENTINA                                 | AR LAPLAD1 UNIVERSIDAD NACION                       | AL DE LA PLATA 5 Me               | rses 1                      | SEMESTRE A ELEGIR          | Seleccionar  |          |      |     |

| MIUJA  |                                                                               |                                                                                                    |                                                                                                    |                                                                                                    |                                                                                                    |                                                                                                    |
|--------|-------------------------------------------------------------------------------|----------------------------------------------------------------------------------------------------|----------------------------------------------------------------------------------------------------|----------------------------------------------------------------------------------------------------|----------------------------------------------------------------------------------------------------|----------------------------------------------------------------------------------------------------|
|        | ARGENTINA                                                                     | AR LAPLAD1 UNIVERSIDAD NACIONAL DE LA PLATA                                                                                                    | 5 Meses                                                                                                    | 1                                                                                                    | SEMESTRE A ELEGIR                                                                                                    | Seleccionar                                                                                                    |
| MIUJA  | CHINA TAIPEI                                                                  | TW NUTN NATIONAL UNIVERSITY OF TAINAN                                                                                                    | 10 Meses                                                                                                    | 2                                                                                                    | Duración: Septiembre 2019 - Junio 2020<br>http://eng.nutn.edu.tw/                                                                                                    | Seleccionar                                                                                                    |
| MIUJA. | CHINA                                                                         | CH CHENGD1 SOUTHWEST JIAOTONG UNIVERSITY                                                                                                    | 6 Meses                                                                                                    | 2                                                                                                    | Duración: Septiembre 2019 - Enero<br>2020 o Febrero 2020 - Julio 2020<br>english.swjtu.edu.on                                                                                                    | Seleccionar                                                                                                    |
| MIUJA  | CHILE                                                                         | CL UAUTONOMA UNIVERSIDAD AUTÓNOMA DE CHILE                                                                                                    | 5 Meses                                                                                                    | 2                                                                                                    | JULIO-DICIEMBRE O MARZO-JULIO                                                                                                    | Seleccionar                                                                                                    |
| MIUJA. | MEXICO                                                                        | MX ULSALAGUNA UNIVERSIDAD LA SALLE LAGUNA                                                                                                    | 6 Meses                                                                                                    | 2                                                                                                    | Duración: Agosto - Diciembre 2019 o<br>Enero - Junio 2020<br>http://www.ulsalaguna.edu.mx/                                                                                                    | Seleccionar                                                                                                    |
| MIUJA  | CHILE                                                                         | CL UBB UNIVERSIDAD DEL BÍO-BÍO                                                                                                    | 6 Meses                                                                                                    | 2                                                                                                    | 2 PLAZAS MARZO-JULIO 2020<br>http://www.ubiobio.cl                                                                                                    | Seleccionar                                                                                                    |
| MIUJA  | BRASIL                                                                        | BR UFMG UNIVERSIDAD FEDERAL DE MINAS GERAIS                                                                                                    | 5 Meses                                                                                                    | 1                                                                                                    | ELEGIBLE BECAS SANTANDER                                                                                                    | Seleccionar                                                                                                    |
| MIUJA  | REPUBLICA DE<br>COREA                                                         | KR KOOKMIN KOOKMIN UNIVERSITY                                                                                                    | 6 Meses                                                                                                    | 1                                                                                                    | Duración: Septiembre - Diciembre 2019<br>o Marzo - Junio 2020<br>https://english.kookmin.ac.kr/                                                                                                    | Seleccionar                                                                                                    |
| MIUJA. | MEXICO                                                                        | MX UAM UNIVERSIDAD AUTÓNOMA METROPOLITANA                                                                                                    | 6 Meses                                                                                                    | 2                                                                                                    | Duración: Septiembre - Diciembre 2019<br>o Enero - Abril 2020 http://www.uam.mx/<br>Institución elegible Becas Santander                                                                                                    | Seleccionar                                                                                                    |
| MIUJA  | AUSTRALIA                                                                     | AUS CDARWIN CHARLES DARWIN UNIVERSITY                                                                                                    | 5 Meses                                                                                                    | 1                                                                                                    |                                                                                                    | Seleccionar                                                                                                    |
| MIUJA  | CHILE                                                                         | CL UCN UNIVERSIDAD CATÓLICA DEL NORTE                                                                                                    | 3 Meses                                                                                                    | 3                                                                                                    |                                                                                                    | Seleccionar                                                                                                    |
| ALUIM  | REPUBLICA DE<br>COREA                                                         | KR CAU CHUNG-ANG UNIVERSITY                                                                                                    | 6 Meses                                                                                                    | 2                                                                                                    | Duración: Febrero - Julio 2020 (2<br>plazas) PARA ALOJARSE EN LA<br>RESIDENCIA UNIVERSITARIA ES<br>NECESARIO PRESENTAR<br>CERTIFICACIÓN MÉDICA EN INGLÉS                                                                                                    | Seleccionar                                                                                                    |
|        | MIUJA<br>MIUJA<br>MIUJA<br>MIUJA<br>MIUJA<br>MIUJA<br>MIUJA<br>MIUJA<br>MIUJA | MIUJA     CHINA       MIUJA     CHILE       MIUJA     MEXICO       MIUJA     CHILE       MIUJA     CHILE       MIUJA     BRASIL       MIUJA     REPUBLICA DE<br>COREA       MIUJA     MEXICO       MIUJA     MEXICO       MIUJA     CHILE       MIUJA     MEXICO       MIUJA     CHILE       MIUJA     CHILE       MIUJA     CHILE       MIUJA     CHILE | MIUJA       CHINA       CH CHENGD1 SOUTHWEST JIAOTONG UNIVERSITY         MIUJA       CHILE       CL UAUTONOMA UNIVERSIDAD AUTÓNOMA DE CHILE         MIUJA       MEXICO       MX ULSALAGUNA UNIVERSIDAD LA SALLE LAGUNA         MIUJA       CHILE       CL UBB UNIVERSIDAD DEL BÍC-BÍO         MIUJA       BRASIL       BR UFMG UNIVERSIDAD FEDERAL DE MINAS GERAIS         MIUJA       REPUBLICA DE       KR KOOKMIN KOOKMIN UNIVERSITY         MIUJA       MEXICO       MX UAM UNIVERSIDAD AUTÓNOMA METROPOLITANA         MIUJA       AUSTRALIA       AUS CDARWIN CHARLES DARWIN UNIVERSITY         MIUJA       CHILE       CL UCN UNIVERSIDAD CATÓLICA DEL NORTE         MIUJA       CHILE       CL UCN UNIVERSIDAD CATÓLICA DEL NORTE         MIUJA       REPUBLICA DE       KR CAU CHUNG-ANG UNIVERSITY | MIUJA       CHINA       CH CHENGDI SOUTHWEST JIAOTONG UNIVERSITY       0 Meses         MIUJA       CHILE       CL UAUTONOMA UNIVERSIDAD AUTÓNOMA DE CHILE       5 Meses         MIUJA       MEXICO       MX ULSALAGUNA UNIVERSIDAD LA SALLE LAGUNA       0 Meses         MIUJA       CHILE       CL UBB UNIVERSIDAD DEL BIO-BIO       0 Meses         MIUJA       CHILE       CL UBB UNIVERSIDAD DEL BIO-BIO       0 Meses         MIUJA       BRASIL       BR UFMG UNIVERSIDAD FEDERAL DE MINAS GERAIS       5 Meses         MIUJA       REPUBLICA DE<br>COREA       KR KOOKMIN KOOKMIN UNIVERSITY       0 Meses         MIUJA       MEXICO       MX UAM UNIVERSIDAD AUTÓNOMA METROPOLITANA       0 Meses         MIUJA       AUSTRALIA       AUS CDARWIN CHARLES DARWIN UNIVERSITY       5 Meses         MIUJA       CHILE       CL UCN UNIVERSIDAD CATÓLICA DEL NORTE       3 Meses         MIUJA       CHILE       CL UCN UNIVERSIDAD CATÓLICA DEL NORTE       3 Meses | MIUJACHINACH CHENGDI SOUTHIVEST JIAOTONG UNIVERSITY0 Meses2MIUJACHILECL UAUTONOMA UNIVERSIDAD AUTÓNOMA DE CHILE5 Meses2MIUJAMEXICOMX ULSALAGUNA UNIVERSIDAD LA SALLE LAGUNA0 Meses2MIUJACHILECL UBB UNIVERSIDAD DEL BIO-BIO0 Meses2MIUJACHILECL UBB UNIVERSIDAD DEL BIO-BIO0 Meses2MIUJABRASILBR UFING UNIVERSIDAD FEDERAL DE MINAS GERAIS5 Meses1MIUJAREPUBLICA DE<br>COREAKR KOOKMIN KOOKMIN UNIVERSITY0 Meses2MIUJAMEXICOMX UAM UNIVERSIDAD AUTÓNOMA METROPOLITANA0 Meses2MIUJAAUSTRALIAAUS CDARWIN CHARLES DARWIN UNIVERSITY5 Meses1MIUJACHILECL UCN UNIVERSIDAD CATÓLICA DEL NORTE3 Meses3MIUJAREPUBLICA DE<br>COREAKR CAU CHUNG-ANG UNIVERSITY0 Meses2 | Index         Index         Index <th< td=""></th<> |

| 🐘 Universidad virtual de la Universie 🗙 🛛 🥮 UMove -        | Universidad de Jaén 🛛 🗙 🕝 charles darwin aust                                            | ralia university 🗙 🛛 -                                  | +                              |                                   |                  |               |   | x  |
|------------------------------------------------------------|------------------------------------------------------------------------------------------|---------------------------------------------------------|--------------------------------|-----------------------------------|------------------|---------------|---|----|
| ← → C ☆   https://umove.ual.es/mol                         | bilityUJA/paginasCV/solicitud/MiSolicitud.seam                                           |                                                         |                                |                                   | Q                | ☆ 0           | C | :  |
| Aplicaciones M Recibidos - Iazuliferna M Recibi            | idos - Iflobato 💿 👊 Inicio   Universidad de 🛛 🎐 Tra                                      | baja con nosotros 🛛 🕠                                   | a. Anuncios de convoca         | Solicitudes Talento               | uua. Intranet 【  | Mobility tool |   | >> |
| 👜 UMove - Universi                                         | dad de Jaén                                                                              |                                                         | Cone                           | ectado com                        | ① Ayuda          |               |   |    |
| Mis Solicitudes 👻 Mis Plaza                                | is                                                                                       |                                                         |                                |                                   |                  |               |   |    |
|                                                            |                                                                                          |                                                         |                                |                                   |                  |               |   |    |
|                                                            | lon                                                                                      |                                                         |                                |                                   |                  |               |   |    |
| Paso 1: Selección de Plazas                                | Paso 2: Ordenación preferente de plazas                                                  |                                                         |                                |                                   |                  |               |   |    |
|                                                            |                                                                                          |                                                         |                                |                                   |                  |               |   |    |
| Plazas seleccionadas                                       |                                                                                          |                                                         |                                |                                   |                  |               |   |    |
| Para cambiar el orden de p                                 | preferencia de las Plazas seleccionadas pinche sobre el regis                            | tro de la plaza correspondi                             | iente y pulse uno de los boton | es de la parte derecha de la tab  | la.              |               |   |    |
|                                                            |                                                                                          |                                                         |                                |                                   |                  |               |   |    |
| Si esta matriculado en ma<br>realizar la petición (aparece | s de un Plan de Estudios, para aquellas plazas que esten ofer<br>seleccionado de color). | tadas por mas de uno de s                               | sus Planes de Estudio sera ne  | cesario indicar por cual de ello: | s desea          |               |   |    |
| Orden petición Cód Plaza                                   | Pais Universidad                                                                         | Área de estudio                                         | Plan de acceso                 |                                   |                  |               |   |    |
| 1 20746                                                    | ESTADOS US SEMINOLE01 - SEMINOLE STATE COLLEGE OF<br>UNIDOS DE FLORIDA                   | Ingeniería y profesiones<br>afines sin mayor definición | Grado en Ingeniería civil      | •                                 |                  |               |   |    |
| 2 20744                                                    | AMERICA<br>ESTADOS US SEMINOLE01 - SEMINOLE STATE COLLEGE OF                             | Ingeniería y profesiones                                | Grado en Ingeniería civil      |                                   |                  |               |   |    |
| 3 20753                                                    | AMERICA<br>AUSTRALIA AUS CDARWIN - CHARLES DARWIN UNIVERSITY                             | Ingeniería y profesiones                                | Grado en Ingeniería civil      |                                   |                  |               |   |    |
| 4 20533                                                    | CHILE CL UAI - UNIVERSIDAD DE ADOLFO IBÁÑEZ                                              | afines<br>Ingeniería y profesiones                      | Grado en Ingeniería civil      |                                   | - Subir          |               |   |    |
| 5 20804                                                    | CHINA CH CHENG01 - SOUTHWEST JIAOTONG UNIVERSITY                                         | afines<br>Ingeniería y profesiones                      | Grado en Ingeniería civil      |                                   | 👻 Bajar          |               |   |    |
| 6 20640                                                    | CHILE CL UBB - UNIVERSIDAD DEL BÍO-BÍO                                                   | ninguno de los campos<br>Ingeniería y profesiones       | Grado en Inceniería civil      | -                                 |                  |               |   |    |
| 7 20579                                                    | MEXICO MX UAM - UNIVERSIDAD AUTÓNOMA METROPOLITANA                                       | afines<br>Ingeniería y profesiones                      | Grado en Ingeniería civil      |                                   |                  |               |   |    |
| 8 20540                                                    |                                                                                          | afines no clasificado en<br>ninguno de los campos       |                                |                                   |                  |               |   |    |
|                                                            |                                                                                          | afines                                                  | Grado en Ingenieria civil      |                                   | -                |               |   |    |
|                                                            |                                                                                          |                                                         |                                |                                   |                  |               |   |    |
|                                                            | Aceptar el Or                                                                            | den de Preferencia                                      |                                |                                   |                  |               |   |    |
| Ir a Paso 1                                                |                                                                                          |                                                         |                                |                                   | Ir a Paso 3      |               |   |    |
|                                                            |                                                                                          |                                                         |                                |                                   |                  |               |   |    |
|                                                            |                                                                                          |                                                         |                                |                                   |                  |               |   |    |
|                                                            |                                                                                          |                                                         |                                |                                   |                  |               |   |    |
|                                                            |                                                                                          |                                                         |                                | © Co                              | pyright UAL 2015 |               |   |    |

# No olvide guardar la modificación

| 🐘 Universidad virtual de la Universi 🗴 🧶 UMove - Universidad de Jaén 🗙 🕂                                                                                                    | -    |             | x  |
|----------------------------------------------------------------------------------------------------|------|-------------|----|
| ← → C ☆ A https://umove.ual.es/mobilityUJA/paginasCV/solicitud/MiSolicitud.seam                                                                                                    | Q ☆  | 0           | :  |
| 🗰 Aplicaciones M Recibidos - Iazuliferna M Recibidos - Iflobato 🛛 👐 Inicio   Universidad da 🎐 Trabaja con nosotros 🗰 Anuncios de convoca 🚉 Solicitudes Talento 🗰 Intranet                                                                                                    | O Mo | bility tool | >> |
| UMove - Universidad de Jaén                                                                                                    |      |             |    |
| Mis Solicitudes + Mis Plazas                                                                                                    |      |             |    |
| Solicitud de participación                                                                                                    |      |             |    |
| Paso 1: Selección de Plazas Paso 2: Ordenación preferente de plazas Paso 3: Introducir otros datos                                                                                                    |      |             |    |
| Idiomas Tiene acreditado o va a acreditar el nivel de Idioma en su Expediente académico antes de que finalice el presente plazo de Solicitudes? 🕑 Ver acreditacion considerada en la Convocatoria                                                                                                    |      |             |    |
| Otros datos<br>Ha realizado alguna Movilidad Internacional anterior 👘 ( <i>Si marca el check es obligatorio seleccionar el Tipo de Movilidad realizada )</i><br>Necesitaría algún tipo de adaptación ( derivada de alguna discapacidad ) en la Universidad de destino ?: 📑                                                                                                    |      |             |    |
| De conformidad con La Ley Orgánica 15/1999, de 13 de diciembre, sobre Protección de Datos de Carácter Personal le informamos que sus datos personales, serán incorporados a un fichero titularidad de LA<br>UNIVERSIDAD DE JÁEN con el objeto de gestionar las becas de movilidad internacional de los estudiantes y personal de La Universidad o de personal o estudiantes de otras Universidades o instituciones que vienen a la<br>Universidad de Jaén a través de los distintos programas de cooperación y movilidad internacional.<br>Con la presentación de su solicitud usted autoriza a la Universidad de Jaén a comunicar sus datos al centro institución extranjera en el que vaya a continuar sus estudiantes de otras Universidades o instituciones que vienen a la<br>docencia, asimismo, sus datos podrán ser comunicados a otros órganos de la Universidad de Jaén, al objeto de intercambiar con los mismos detalles referentes a su estancia en movilidad.<br>La Universidad de Jaén informa que no cederá o comunicará los datos personales almacenados en sus ficheros a terceros, salvo en los supuestos legalmente establecidos o cuando fuere necesario para la prestación del<br>servicio. En cualquier momento puede ejercitar los derechos de acceso, rectificación, cancelación respecto de sus datos personales, enviando un escrito, acompañado de una fotocopia de su DNI, o documento<br>acreditativo equivalente a: UNIVERSIDAD DE JAÉN - Secretaría General de La Universidad de Jaén. Campus Las Lagunillas S/N. CP 23071 Jaén. |      |             |    |
| Guardar Solicitud                                                                                                    |      |             |    |
| © Copyright UAL 201                                                                                                    | 15   |             |    |

| 🔝 Universidad virtual de la Universi 🗴 🧶 UMove - Universidad de Jaén 🗙 🕂                                                                                                    |       |
|----------------------------------------------------------------------------------------------------|-------|
| <ul> <li>C Aplicaciones M Recibidos - Jazulifern M Recibidos - Iflobato wa Inicio   Universidad d</li> <li>Trabaja con nosotros wa Anuncios de convoce S Solicitudes Talento wa Intranet M Recibidos - Iflobato wa Inicio   Universidad d</li> </ul> | 0 0 E |
| Wis Solicitudes •     Mis Plazas                                                                                                    |       |
| El registro ha sido creado correctamente<br>Solicitud de participación                                                                                                    |       |
| Datos         Alumno:         Convocatoria:       Plan Propio de Movilidad Internacional UJAEN (OUT)                                                                                                    |       |
| Su SOLICITUD nº 788 ha sido grabada con éxito.                                                                                                    |       |
| © Copyright UAL 2015                                                                                                    |       |

| 🔝 Universidad virtual de la Universi 🗴 🧶 UMove - Universidad de Jaén 🗙 🕂                                                                                                    |       |
|----------------------------------------------------------------------------------------------------|-------|
| <ul> <li>C Aplicaciones M Recibidos - Jazulifern M Recibidos - Iflobato wa Inicio   Universidad d</li> <li>Trabaja con nosotros wa Anuncios de convoce S Solicitudes Talento wa Intranet M Recibidos - Iflobato wa Inicio   Universidad d</li> </ul> | 0 0 E |
| Wis Solicitudes •     Mis Plazas                                                                                                    |       |
| El registro ha sido creado correctamente<br>Solicitud de participación                                                                                                    |       |
| Datos         Alumno:         Convocatoria:       Plan Propio de Movilidad Internacional UJAEN (OUT)                                                                                                    |       |
| Su SOLICITUD nº 788 ha sido grabada con éxito.                                                                                                    |       |
| © Copyright UAL 2015                                                                                                    |       |

### LISTADOS DE ADJUDICACIÓN

|     | Duración: 6 Meses  |             |     |              |                | Plazas ofer<br>2                 | rtadas          |                                   |                 |      |               |               |                             |
|-----|--------------------|-------------|-----|--------------|----------------|----------------------------------|-----------------|-----------------------------------|-----------------|------|---------------|---------------|-----------------------------|
| DNI | Apellidos y nombre | >=45<br>CR° | CR⁰ | Plur/Cf<br>d | Nota<br>Idioma | Nota<br>Idioma<br>(1/3<br>baremo | Media<br>Expte. | Media<br>Expte.<br>(2/3<br>baremo | TOTAL<br>baremo | PREF | Pref"<br>Adj° | Plz°<br>Adju* | Desis<br>te<br>fase<br>Ant. |
|     |                    | Si          | 114 | N            | 8,750          | 2,916                            | 8,470           | 5,646                             | 8,560           | 4    | 3             | 5634          |                             |
|     |                    | Si          | 114 | N            | 9,000          | 3,000                            | 6,530           | 4,353                             | 7,350           | 9    | 8             | 5634          |                             |
|     |                    | Si          | 48  | N            | 6,250          | 2,083                            | 7,390           | 4,926                             | 7,010           |      | 1             | 9824          |                             |
|     |                    | Si          | 122 | N            | 3,750          | 1,250                            | 7,960           | 5,306                             | 6,560           | 1    | 1             | 9824          |                             |
|     |                    | Si          | 120 | N            | 0.000          | 0,000                            | 8,350           | 5,566                             | 5,570           | 11   | 12            | 9324          |                             |
|     |                    | Si          | 120 | N            | 0,000          | 0,000                            | 8,100           | 5,399                             | 5,400           | 6    | 4             | 12824         |                             |
|     |                    | Si          | 90  | N            | 0,000          | 0,000                            | 7,980           | 5,319                             | 5,320           | 1    | 0             | 0             |                             |
|     |                    | Si          | 123 | N            | 0,000          | 0,000                            | 7,920           | 5,279                             | 5,280           | 2    | 0             | 0             | 1                           |
|     |                    | Si          | 126 | N            | 0,000          | 0,000                            | 7,860           | 5,239                             | 5,240           | 20   | 2             | 2992          |                             |
|     |                    | Si          | 114 | N            | 0,000          | 0,000                            | 7.850           | 5,233                             | 5,230           | 15   | 16            | 8672          |                             |

El alumnado solicitante tendrá diferentes puntuaciones para cada plaza en función del idioma acreditado y recomendado o requerido en la misma Acciones OBLIGATORIAS a realizar tras la publicación provisional: Plazo 5 días \* Aceptar \* Mejora \* Renuncia

#### ► LISTADO DEFINITIVO

#### Programa: Programa Erasmus + Estudios

| Dni | >=45 CR* | Plan/CY2 | Nota<br>Idioma | Nota<br>Idioma<br>(1/3<br>batemo) | Media<br>Expte. | Media<br>Expte.<br>(2/)<br>hareme) | TOTAL | Pacf. | Cod.Universidad | Universidad                                       | Pais     | Total    |
|-----|----------|----------|----------------|-----------------------------------|-----------------|------------------------------------|-------|-------|-----------------|---------------------------------------------------|----------|----------|
|     | Si       | N        | 9,75           | 3,25                              | 7,40            | 4,93                               | 8,18  | 2     | G ATHINE01      | ETHNIKO KAI KAPODISTRIAKO PANEPISTIMIO<br>ATHINON | Grecia   | 6 Merce  |
|     | Si       | N        | 6,00           | 2,00                              | 5,88            | 3,92                               | 0,00  | 1     | PL TORUNOI      | UNIWERSYTET MIKOLAJA KOPERNIKA W<br>TORUNIU       | Pelonia  | 5 Meses  |
|     | 51       | 8        | 7,50           | 2,50                              | 6,99            | 4,66                               | 7,16  | 1     | LT KAUNAS08     | KAUNO KOLEGIJA                                    | Lituaria | 6 Meses  |
|     | - Si     | 8        | 7,50           | 2,50                              | 6,99            | 4,66                               | 7,16  | 1     | PL WARSZAW78    | Uczelania Vistula                                 | Pelonia  | 10 Meses |
|     | Si       | 5        | 6,00           | 2,00                              | 7,18            | 4,79                               | 6,79  | 1     | HR RUTKADI      | University of Rijeka                              | Croacia  | 5 Meses  |
|     |          |          |                |                                   |                 |                                    |       |       |                 | Sin plaza (*)                                     |          |          |
|     | Si       | 8        | 6,00           | 2,00                              | 8,05            | 5,37                               | 0,00  | 1     | IRLMAYNOOT01    | NATIONAL UNIVERSITY OF IRELAND,<br>MAYNOOTH       | Irlanda  | 10 Meses |
|     | No       | - 8      | 6,00           | 2,00                              | 5,53            | 3,69                               | 5,69  | 5     | I TRENTOOI      | UNIVERSITÀ DEGLI STUDI DI TRENTO                  | Italia   | 10 Meses |
|     | 81       | X        | 5,50           | 1,83                              | 6,17            | 4,01                               | 5,94  | 1     | PL OPOLEO2      | POLITECHNIKA OPOLSKA                              | Pelonia  | 10 Meses |
|     | Si       | 8        | 6,00           | 2,00                              | 9,15            | 6,10                               | 8,10  | 1     | PL LUBLING2     | KATOLICKI UNIWERSYTET LUBELSKI JANA<br>PAWLA II   | Polonia  | 10 Meses |

ERASMUS+ SMS 2015-16 desarrollo

Listado Definitivo de Adjudicación de Plazas

### ► PANTALLA DE DOCUMENTACIÓN EN UMOVE

¡ ATENCION ! Debe disponer de su certificado personal instalado en el navegador para la Firma de documentos.

Documentos para Descargar

r Documentos para Incorporar

| Tipo de documento                            | Estado        | Documento | Acciones |
|----------------------------------------------|---------------|-----------|----------|
| Credencial de Becario (*)                    | No Disponible |           |          |
| Aprovechamiento JA (*)                       | Disponible    | <b>1</b>  |          |
| Certificado de calificaciones (ingles)       | Disponible    | ۵.        |          |
| Certificado de calificaciones (español)      | No Disponible |           |          |
| Contrato Inicial (*)                         | No Disponible |           |          |
| Modificación del Contrato (1er cuatrimestre) | No Disponible |           |          |
| Modificación del Contrato (2º cuatrimestre)  | No Disponible |           |          |
| Convenio de Subvención (*)                   | Disponible    | 2         |          |

(\*) Documento obligatorio

#### Información de la estancia

| Los campos obligatorios están    | marcados con * |                   |               |                  |                    |                    |      |
|----------------------------------|----------------|-------------------|---------------|------------------|--------------------|--------------------|------|
| Si ha detectado un error en los  | campos sombre  | sados, por favor. | pongase en co | ntacto con el Se | rvicio de Relacior | es Internacionales | 1) - |
|                                  |                |                   |               |                  |                    |                    |      |
| Detaile Estancia                 |                |                   |               |                  |                    |                    |      |
| * Fecha Inicio Esperada:         | 01/05/2014     |                   |               |                  |                    |                    |      |
| *Fecha Fin Esperada:             | 05/07/2014     | 100               |               |                  |                    |                    |      |
| Fecha Inicio Real:               | 01/05/2014     | 1                 |               |                  |                    |                    |      |
| Fecha Fin Real:                  | 05/06/2014     | 12                |               |                  |                    |                    |      |
| Fecha Inicio 2º<br>Cuatrimestre: |                |                   |               |                  |                    |                    |      |
| IRAN-                            |                |                   |               |                  |                    |                    |      |

#### CONTRATO DE ESTUDIOS

#### 4.3. Contrato de Estudios

El Contrato de Estudios es la funcionalidad, dentro de la aplicación de UMove que permite acordar entre el coordinador y el alumno las asignaturas que cursará el alumno en la Universidad de destino y que serán reconocidas a la vuelta en la universidad donde habitualmente cursa estudios.

#### Cómo y cuándo acceder al Contrato

El alumno dispone de la opción de menú Mis Plazas accediendo a la siguiente pantalla:

| Curso   | Plan de Estudios             | Plaza          | Universidad                                  | Duración | Contrato | Documentación | Estancia | Financiación |
|---------|------------------------------|----------------|----------------------------------------------|----------|----------|---------------|----------|--------------|
| 2015-16 | Grado en Química (Plan 2009) | (3561) Química | UNIVERSITÀ DEGLI STUDI DI FIRENZE ( Italia ) | 9 Meses  | Acceso   | Acceso        | Acceso   | Acceso       |

#### Aceptar el Contrato de Estudios

| Contrato Inicial                                               |          |                    |          |          |
|----------------------------------------------------------------|----------|--------------------|----------|----------|
| Equivalencias del Contrato Inicial 🔊                           |          |                    |          |          |
| Asignatura Origen                                              | Créditos | Asignatura Destino | Créditos | Estado   |
| (50903210) Ampliación de Química Física                        | 6        | dadf               | 6        | Aceptada |
|                                                                | Créd: 6  |                    | Créd: 6  |          |
| (50904219) Ampliación de Química Inorgánica                    | 6        | sfgsfd             | 6        | Aceptada |
|                                                                | Créd: 6  |                    | Créd: 6  |          |
| TOTAL CRÉDITOS<br>( No incluídas equil: denegadas/eliminadas ) | 12       |                    | 12       |          |

Aceptar Contrato Comunicar Propuestas

Volver

### ► FINANCIACIÓN

| Detaile           |                                                    |
|-------------------|----------------------------------------------------|
| Alumno            |                                                    |
| Convocatoria      | Amparo - Convocatoria probar CONTRATOS DE ESTUDIOS |
| Plaza             | 5120 - Trabajo social y orientación                |
| Universidad       | UNIVERSITÀ DEGLI STUDI DI PARMA (Italia)           |
| Duración          | : 10 meses                                         |
|                   |                                                    |
| inanciación Pagos |                                                    |

### ¡NOVEDAD! ACEPTACIÓN DE CALIFICACIONES POR LOS ALUMNOS

#### Solicitudes Aceptadas

| Carso   | Plan de Estudios                                               | Plaza                                            | Universidad                                                     | Duración | Contrato | Documentación | Estancia | Financiación | Calificaciones |
|---------|----------------------------------------------------------------|--------------------------------------------------|-----------------------------------------------------------------|----------|----------|---------------|----------|--------------|----------------|
| 2015-16 | Grado en Administración y<br>Dirección de Empresan (Plan 2010) | ( 3250 ) Educación comercial y<br>administración | HAUTE ECOLE 'GROUPE ICHEC-ISC<br>SAINT LOUIS-ISFSC' (Bellsica ) | 9 Meses  | Acceso   | Acceso        | Acceso   | Acceso       | Acceso         |

#### Y la pantalla a la que se accede es la siguiente:

#### Las Calificaciones del Contrato se cerraron el día 19/10/2015

| Asignatura Destino                                                                                         | Calificación Destino | Nota Destino<br>( E): 99,999 ) | Asignatura Ual                                                           | Calificación Ual    | Nota Val ( 😂 99.999 ) |  |
|----------------------------------------------------------------------------------------------------|----------------------|--------------------------------|--------------------------------------------------------------------------|---------------------|-----------------------|--|
| (21GE040) Management Accounting Control - (5<br>ored.)                                                     | (A) Excellent        | 10,00                          | (62103217) Control de Gestión - (6 créd.)                                | Matricula de Hono 🔹 | 10,00                 |  |
| (22MEP30) European Management - (5 créd.)                                                                  | (B) Very Good        | 9,45                           | (62103210) Dirección de Operaciones I - (6 créd.)                        | Notable +           | 8,00 (7-8,939)        |  |
| (21IDM25) International Management and Negotiation -<br>(5 créd.)                                          | (C) Good             | 8,60                           | (62103211) Dirección de Operaciones II - (6 créd.)                       | Notable •           | 7,80 (7+8,999)        |  |
| (21GE015) Human Resources Management - (5<br>créd.)                                                        | (D) Satisfactory     | 6,80                           | (62103299) Organización y Gestión de los Recursos<br>Humanos - (6 créd.) | Aprobado 🔹          | 6,80 (5-6,999)        |  |
| (13UGE30) Financial Management - (3 créd.)                                                                 | (D) Satisfactory •   | 6,00                           | (62103220) Dirección Financiera II. Inversión - (6                       | Notable •           | 8,00 (7+0.999)        |  |
| (EN356) Doing business in Germany: Business<br>behaviour, communication styles and culture - (2<br>crifd.) | (D) Satisfactory •   | 5,40                           | crea.)                                                                   |                     |                       |  |
| (MOD -1) European History and Institutions - (70                                                           | (F) Fall             |                                | (62103214) Economía Mundial - (6 créd.)                                  | Aprobado •          | 5,50 (0-4,999)        |  |
| 0.60.)                                                                                                    |                      |                                | (62103218) Contabilidad Asanzada - (6 créd.)                             | Suspenso •          | 4,30 (0-4,999)        |  |
| (MOD-2) Marketing II: Consumer's Behaviour - (5<br>créd.)                                                  | (-) No Results 🔹     |                                | (62103224) Dirección de marketing - (6 créd.)                            | No Presentado 🔹     | 2,50                  |  |

En la parte superior aparece la fecha en la que el Coordinador dio por cerradas las calificaciones, y en la parte inferior se dispone del botón Aceptar Calificaciones para que el alumno las Acepte.

Aceptar Calificacion

Volver

¡ATENCIÓN! NO DEBÉIS OLVIDAR

ACEPTAR LAS PLAZAS
 REALIZAR CONTRATO
 REALIZAR MATRÍCULA

### ¡Muchas gracias por su atención!

- Enriqueciendo vidas, abriendo mentes

#### - <u>secrel@ujaen.es</u>